# Levantamento Sistemático da Produção Agrícola LSPA - 2002

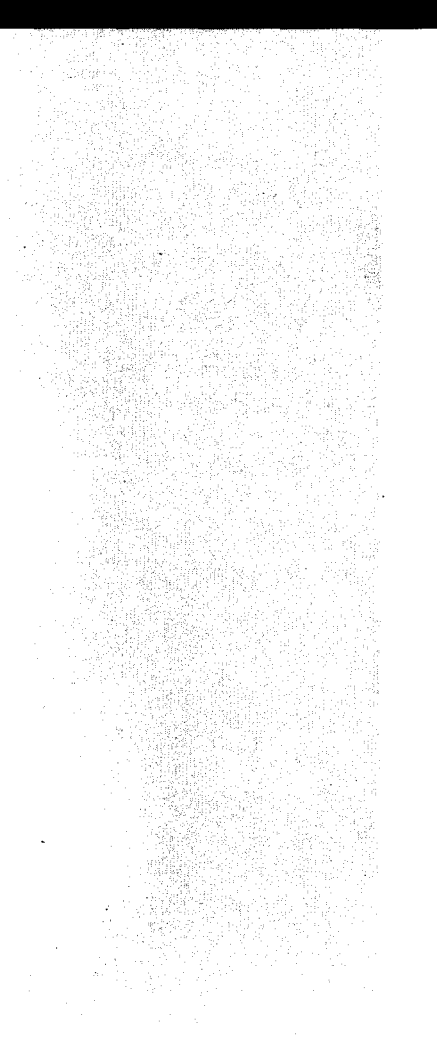

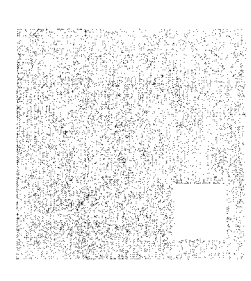

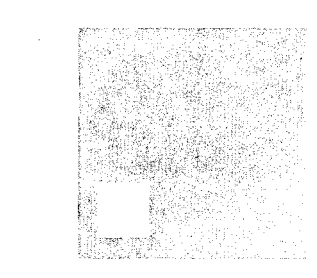

# SISTEMA LSPA para Agências

Manual de Operação

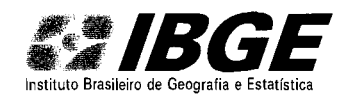

Ministério do Planejamento, Orçamento e Gestão Instituto Brasileiro de Geografia e Estatística Diretoria Executiva Unidade Estadual de Minas Gerais Supervisão Agropecuária

# Sistema LSPA para Agências

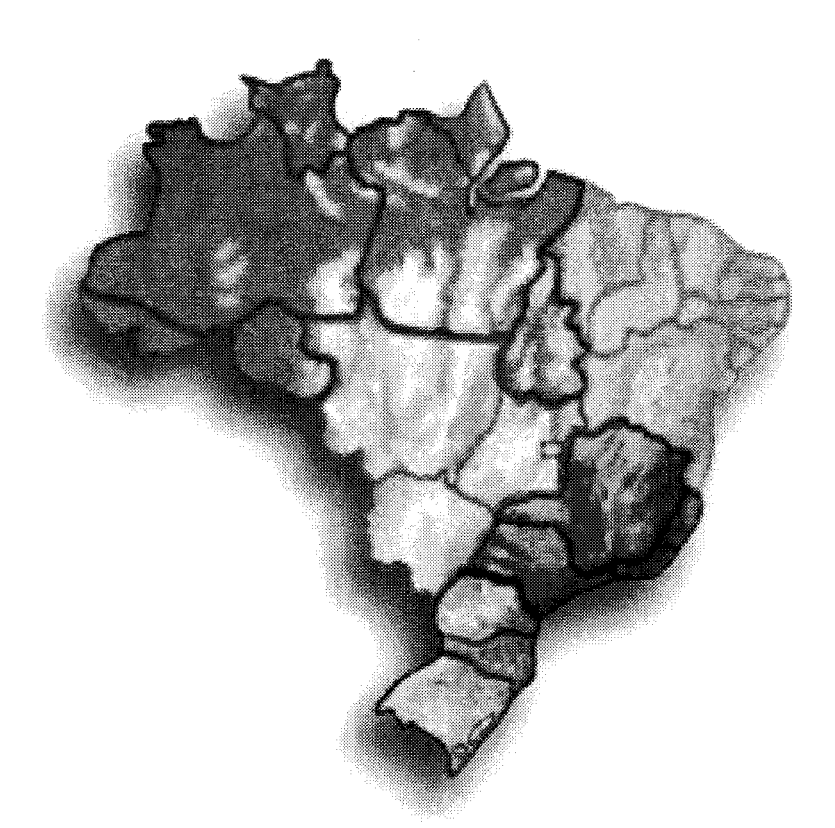

# Manual de Operação

Dezembro 2002

# SUMÁRIO

| PASSOS PARA O PREENCHIMENTO DO QUESTIONÁRIO LSPA | 2  |
|--------------------------------------------------|----|
| RELATÓRIOS                                       | 14 |
| ENVIANDO DADOS PARA A SUPERVISÃO AGROPECUÁRIA    | 15 |
| IMPRIMINDO QUESTIONÁRIOS                         | 16 |
| PROGNÓSTICO                                      | 18 |
| APÊNDICE                                         | 19 |

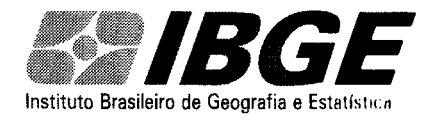

Operação

### Passos para preenchimento do questionário

1º - clicar no ícone LSPA AGÊNCIAS (Conforme a figura 1)

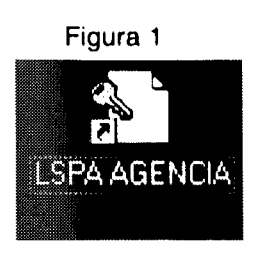

2º - clicar (escolher) em LSPA (Conforme a figura 2)

|--|

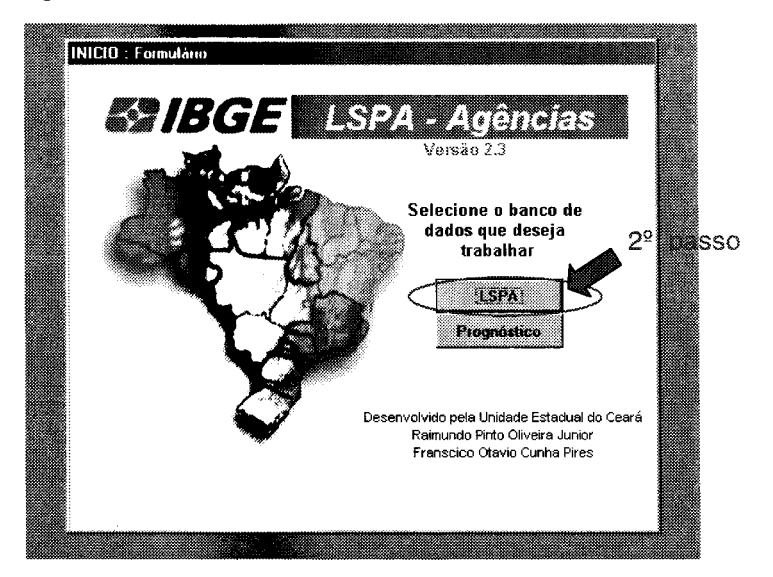

3º - clicar em atualizar mês de referência (Conforme a figura 3)

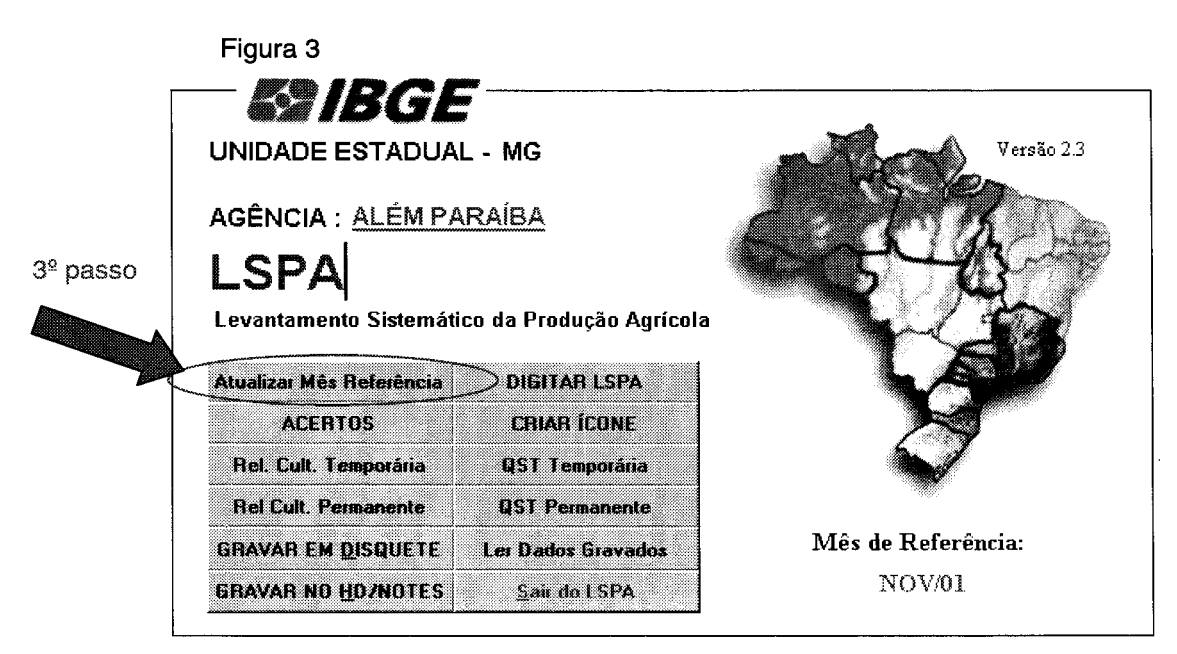

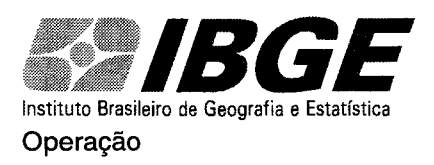

4º - Digitar ou selecionar o mês de referência (mês atual) (Conforme figura 4)

| LSPA<br>evantamento | Sistemático da Produção             | Agricola | feet state                                                           |
|---------------------|-------------------------------------|----------|----------------------------------------------------------------------|
| UF:                 | MG                                  |          |                                                                      |
| ESTADO<br>DERE      | Minas Gerais<br>DERE-SE2            | 4º pas   | SO                                                                   |
| 340.1               | Area da Dafarên                     | veio 📕   |                                                                      |
| ivles/.             | Tun-ne Velei-ei                     | nia      | Alualizar Mês Anterio                                                |
| Selecion            | ne o mês de Referência.             |          | Alualizar Mês Antonio<br>Excluir Observações                         |
| Selector            | e o més de Referência.<br>- MCO2AND | NOV/01   | Atuakzar Mês Antenios<br>Excluir Observações<br>IFectuar Formuláriu) |

5<sup>2</sup> - Clicar em atualizar mês anterior (para fazer comparação com os dados do mês anterior) (Conforme figura 5)

| PA        | stemático da Producão Acricola | Contraction of the second          |
|-----------|--------------------------------|------------------------------------|
| UF        | MG                             | 5º passo                           |
| ESTADO    | Minas Gerais                   |                                    |
| DERE.     | DERE-SE2                       |                                    |
| Mês/A     | no de Referência               | Alualizar Miss Antenior            |
|           | o milis de Referência: NOV/01  | Exclur Ubservações                 |
| Selecione |                                | Ferbart numulaun                   |
| Selecione | MESZAND                        | (Construction of the second second |

Aparecerá a tela a seguir (figura 6). Clicar em **OK** para confirmar. Aparecerá um aviso de que a operação foi concluída com sucesso. Para sair da tela abaixo clique em **CANCELAR** ou no **X**, do lado superior direito.

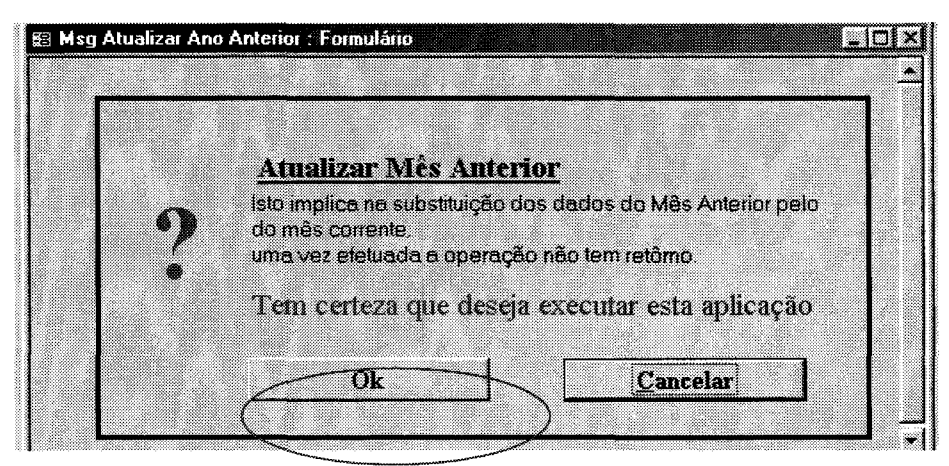

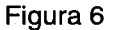

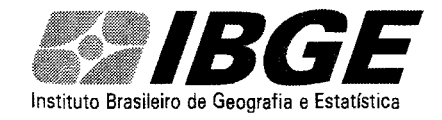

Operação

6º - Clicar em excluir observações (para não repetir as observações do mês anterior), conforme figura 7 Figura 7

| PA<br>ntamento Si  | sternático da Produção Agrícola                                | LSPA                                                                 |   |            |
|--------------------|----------------------------------------------------------------|----------------------------------------------------------------------|---|------------|
| UF                 | MG                                                             |                                                                      |   |            |
| ESTADO:            | Minas Gerais                                                   |                                                                      |   |            |
| DERE:              | DERE-SE2                                                       |                                                                      |   | <b>~</b> 0 |
|                    |                                                                |                                                                      | C | o∽ µa      |
|                    | 1 7 4 4 7                                                      |                                                                      |   |            |
| Mês/A              | no de Referência                                               | Atualizar Mês Anterior                                               | 4 |            |
| Mês/A              | no de Referência                                               | Atualizar Mês Anterior<br>Excluir Observações                        |   |            |
| Mês/A<br>Selecione | no de Referência<br>o mês de Referência: NOV/O1 • (<br>MES/AND | Atualizar Mês Anterior<br>Excluir Observações<br>[Fechar Formulátic] | 5 |            |

Aparecerá uma tela semelhante a da figura 6: clicar em **OK**. Em seguida aparecerá uma tela para confirmar a exclusão: clique em **Sim**. Aparecerá nova tela de confirmação: clique em **sim**.

7º - clicar em **digitar LSPA** (Conforme figura 8) Figura 8

| UNIDADE ESTADUA<br>AGÊNCIA : <u>ALÉM PA</u>                | L - MG<br>RAÍBA<br>8º pass              | Versão 2.3         |
|------------------------------------------------------------|-----------------------------------------|--------------------|
| LSPA<br>Levantamento Sistemáti<br>Atualizar Mês Referência | co da Procução Agrícola<br>DIGITAR LSPA |                    |
| ACERTOS                                                    | CHIAH ICUNE                             |                    |
| Rel. Cult. Temporária                                      | QST Temporária                          | <b>N</b>           |
| Rel Cult. Permanente                                       | QST Permanente                          |                    |
|                                                            |                                         | ሽሸለ። ነ። የነ ለ። ለ።   |
| GRAVAR EN <u>D</u> ISQUETE                                 | Lei Dados Gravados                      | Mes de Referencia: |

8º - escolher o município a ser digitado (Conforme figura 9)

| 🗐 Arquivo Editar Exibir Inserir | Eormater Registros    | Perramentas Jan        | iela Ajuda              |                                 | <u>al</u> × |
|---------------------------------|-----------------------|------------------------|-------------------------|---------------------------------|-------------|
| ו 🖬 🖨 🖪 ♥ 🗠 💈                   | 5 <b>6</b> 🔨 🗠 🖗      | U 👻 🖓 🖓                | 🥖 🔁 👘 🖊                 | •• 🕷 🖄 🗇 😨                      |             |
| Município:                      |                       | Calculadora            | Ob.                     | Fechar Formulário               |             |
| MUNICÍPIO :                     | 1                     |                        | AGENCIA : •<br>MESO : • |                                 |             |
| PRODUTO                         | AREA ARE<br>TOTAL PLA | AREA AREA<br>DEST COLH | PRO REND<br>DUCÃO MÉDIO | OCO FAS ZCOL MEDIO RS AREA PROD |             |

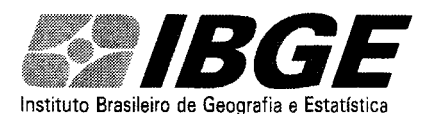

#### Operação

9º - digitar os dados (no questionário da figura 10), de acordo com as instruções a seguir:

- click com o mouse no produto a ser digitado; acionando a tecla "enter", automaticamente o campo de digitação será transferido para a coluna seguinte.

#### Figura 10

| NUNICÍPIO :         28600 - GUARDA-MOR         AGENCIA :         3147006 - PARACATU         PRACATU           MESO         01 - NOROESTE DE MINAS           PRODUTO         AREA<br>TUTAL         AREA<br>PLANT         AREA<br>DEST         COLH<br>OUXO         REND<br>DUXO         OCO<br>FAS         ZCOL<br>MEDIO RS         PRECO<br>AREA<br>AREA<br>MEDIO         OCO<br>O         OCO<br>FAS         ZCOL<br>MEDIO RS         PRECO<br>AREA<br>AREA<br>MEDIO         NUM<br>PROD         OCO<br>O         OCO<br>FAS         ZCOL<br>MEDIO RS         PRECO<br>AREA<br>AREA<br>AREA<br>MEDIO         OCO<br>O         OCO<br>O         OCO<br>FAS         ZCOL<br>MEDIO RS         PRECO<br>AREA<br>AREA<br>AREA<br>PROD         NUM<br>PROD         OCO<br>O         OCO<br>O                                                                                                    | NUNICÍPIO :         28600 - GUARDA-MOR         AGENCIA :         3147006 - PARACATU           INCO         :         002 - PARACATU         MESO         :         01 - NOBOESTE DE MINAS           PRODUTO         AREA<br>TOTAL         PARA         AREA<br>DEST         COLH         DUÇÃO         FAS         2COL         PRECO<br>MEDIO RO         AREA<br>AREA<br>DEST         COLH         DUÇÃO         FAS         2COL         PRECO<br>MEDIO RO         AREA<br>AREA<br>DEST         COLH         DUÇÃO         FAS         2COL         PRECO<br>MEDIO RO         AREA<br>AREA PROD         NUM         -           06.         ARROZ (várzee úmida)         0         200         200         560         2800         7         6         100         0.00         0         0         0         0         0         0         0         0         0         0         0         0         0         0         0         0         0         0         0         0         0         0         0         0         0         0         0         0         0         0         0         0         0         0         0         0         0         0         0         0         0         0         0         0         0                                                                                                             | lunicípio: GUARDA-MOR                                 |               | •             | Calcu        | ladora       |                |                   | Fi          | echai I          | ormulá          | nio                |                 |              |             |
|----------------------------------------------------------------------------------------------------|----------------------------------------------------------------------------------------------------|-------------------------------------------------------|---------------|---------------|--------------|--------------|----------------|-------------------|-------------|------------------|-----------------|--------------------|-----------------|--------------|-------------|
| PRODUTO         AREA<br>TOTAL         AREA<br>PLANT         COL<br>OEST         COL<br>OLH         PRO<br>OLH         REND<br>DUCAO         REND<br>MÉDIO         CCO         FAS         2COL         MÉDIO RS         AREA<br>AREA         PRO<br>PRO           08         PRO2 (minpsid)         0         200         0         200         560         2800         7 × 6 ×         100         0.00         0         0         0         0         0         0         0         0         0         0         0         0         0         0         0         0         0         0         0         0         0         0         0         0         0         0         0         0         0         0         0         0         0         0         0         0         0         0         0         0         0         0         0         0         0         0         0         0         0         0         0         0         0         0         0         0         0         0         0         0         0         0         0         0         0         0         0         0         0         0         0         0         0         0                                                                                                             | AREA         AREA         AREA         AREA         AREA         AREA         COLH         DUQAO         MEDIO         OCOL         FAS         ZCOL         MEDIO RS         ZALTATUAL         NUM         AREA         AREA         DUQAO         MEDIO         OCOL         FAS         ZCOL         MEDIO RS         ZALTATUAL         NUM         AREA         AREA         DUQAO         MEDIO         OCOL         FAS         ZCOL         MEDIO RS         ZALTATUAL         NUM         AREA         DUQAO         COLH         DUQAO         FEDIO         OCOL         FAS         ZCOL         MEDIO RS         ZALTATUAL         NUM         AREA         DUQAO         O         O </th <th>IUNICÍPIO : 28600 - GUARDA-M<br/>NCRO : 002 - PARACATU</th> <th>OR</th> <th></th> <th></th> <th></th> <th>AGENCI<br/>Meso</th> <th>A: 3147<br/>: 01 -</th> <th>7006<br/>NOI</th> <th>S - PAR<br/>Roest</th> <th>ACATL<br/>E DE M</th> <th>I<br/>MINAS</th> <th></th> <th></th> <th></th> | IUNICÍPIO : 28600 - GUARDA-M<br>NCRO : 002 - PARACATU | OR            |               |              |              | AGENCI<br>Meso | A: 3147<br>: 01 - | 7006<br>NOI | S - PAR<br>Roest | ACATL<br>E DE M | I<br>MINAS         |                 |              |             |
| 08       ARR02 (trigggd)       0       200       0       200       560       2800       7       6       100       0.00       0       0       0       0       0       0       0       0       0       0       0       0       0       0       0       0       0       0       0       0       0       0       0       0       0       0       0       0       0       0       0       0       0       0       0       0       0       0       0       0       0       0       0       0       0       0       0       0       0       0       0       0       0       0       0       0       0       0       0       0       0       0       0       0       0       0       0       0       0       0       0       0       0       0       0       0       0       0       0       0       0       0       0       0       0       0       0       0       0       0       0       0       0       0       0       0       0       0       0       0       0       0       0       0       0       <                                                                                                    | 08. AFRO2 (virged)       0       200       0       200       560       2800       7       6       100       0.00       0       0       0       0       0       0       0       0       0       0       0       0       0       0       0       0       0       0       0       0       0       0       0       0       0       0       0       0       0       0       0       0       0       0       0       0       0       0       0       0       0       0       0       0       0       0       0       0       0       0       0       0       0       0       0       0       0       0       0       0       0       0       0       0       0       0       0       0       0       0       0       0       0       0       0       0       0       0       0       0       0       0       0       0       0       0       0       0       0       0       0       0       0       0       0       0       0       0       0       0       0       0       0       0       0       0                                                                                                           | PRODUTO                                               | AREA<br>TOTAL | ÁREA<br>PLANT | AREA<br>DEST | área<br>Colh | PRO<br>DUÇÃO   | REND<br>MÉDIO     | oc          | DFAS             | %COL            | PREÇO<br>MÉDIO R\$ | 2 ALT4<br>Areal | TUAL<br>PROD | num<br>Prod |
| 09       ARROZ (várzea úmida)       0       0       0       0       0       0       0       0       0       0       0       0       0       0       0       0       0       0       0       0       0       0       0       0       0       0       0       0       0       0       0       0       0       0       0       0       0       0       0       0       0       0       0       0       0       0       0       0       0       0       0       0       0       0       0       0       0       0       0       0       0       0       0       0       0       0       0       0       0       0       0       0       0       0       0       0       0       0       0       0       0       0       0       0       0       0       0       0       0       0       0       0       0       0       0       0       0       0       0       0       0       0       0       0       0       0       0       0       0       0       0       0       0       0       0       0                                                                                                    | 09       ARR0Z (várzea úmida)       0       0       0       0       0       0       0       0       0       0       0       0       0       0       0       0       0       0       0       0       0       0       0       0       0       0       0       0       0       0       0       0       0       0       0       0       0       0       0       0       0       0       0       0       0       0       0       0       0       0       0       0       0       0       0       0       0       0       0       0       0       0       0       0       0       0       0       0       0       0       0       0       0       0       0       0       0       0       0       0       0       0       0       0       0       0       0       0       0       0       0       0       0       0       0       0       0       0       0       0       0       0       0       0       0       0       0       0       0       0       0       0       0       0       0       0                                                                                                    | 08 ARROZ (irrigado                                    | 0             | 200           | 0            | 200          | 560            | 2800              | 7           | • 6 •            | 100             | 0,00               | 0               | 0            | 0           |
| 12       BATATA INGLESA (água 1º SAFF       0       0       0       0       0       0       0       0       0       0       0       0       0       0       0       0       0       0       0       0       0       0       0       0       0       0       0       0       0       0       0       0       0       0       0       0       0       0       0       0       0       0       0       0       0       0       0       0       0       0       0       0       0       0       0       0       0       0       0       0       0       0       0       0       0       0       0       0       0       0       0       0       0       0       0       0       0       0       0       0       0       0       0       0       0       0       0       0       0       0       0       0       0       0       0       0       0       0       0       0       0       0       0       0       0       0       0       0       0       0       0       0       0       0       0 <t< td=""><td>12       BATATA INGLESA (água 1º SAFF       0       0       0       0       0       0       0       0       0       0       0       0       0       0       0       0       0       0       0       0       0       0       0       0       0       0       0       0       0       0       0       0       0       0       0       0       0       0       0       0       0       0       0       0       0       0       0       0       0       0       0       0       0       0       0       0       0       0       0       0       0       0       0       0       0       0       0       0       0       0       0       0       0       0       0       0       0       0       0       0       0       0       0       0       0       0       0       0       0       0       0       0       0       0       0       0       0       0       0       0       0       0       0       0       0       0       0       0       0       0       0       0       0       0       0       <t< td=""><td>09 ARROZ (várzea úmida)</td><td>0</td><td>0</td><td>0</td><td>0</td><td>0</td><td>0</td><td>0</td><td>• 0 •</td><td>0</td><td>0,00</td><td>0</td><td>0</td><td>0</td></t<></td></t<>                                                                                                    | 12       BATATA INGLESA (água 1º SAFF       0       0       0       0       0       0       0       0       0       0       0       0       0       0       0       0       0       0       0       0       0       0       0       0       0       0       0       0       0       0       0       0       0       0       0       0       0       0       0       0       0       0       0       0       0       0       0       0       0       0       0       0       0       0       0       0       0       0       0       0       0       0       0       0       0       0       0       0       0       0       0       0       0       0       0       0       0       0       0       0       0       0       0       0       0       0       0       0       0       0       0       0       0       0       0       0       0       0       0       0       0       0       0       0       0       0       0       0       0       0       0       0       0       0       0 <t< td=""><td>09 ARROZ (várzea úmida)</td><td>0</td><td>0</td><td>0</td><td>0</td><td>0</td><td>0</td><td>0</td><td>• 0 •</td><td>0</td><td>0,00</td><td>0</td><td>0</td><td>0</td></t<>                                                                                                    | 09 ARROZ (várzea úmida)                               | 0             | 0             | 0            | 0            | 0              | 0                 | 0           | • 0 •            | 0               | 0,00               | 0               | 0            | 0           |
| 13       BATATA INGLESA (seca 2* SAFF       0       0       0       0       0       0       0       0       0       0       0       0       0       0       0       0       0       0       0       0       0       0       0       0       0       0       0       0       0       0       0       0       0       0       0       0       0       0       0       0       0       0       0       0       0       0       0       0       0       0       0       0       0       0       0       0       0       0       0       0       0       0       0       0       0       0       0       0       0       0       0       0       0       0       0       0       0       0       0       0       0       0       0       0       0       0       0       0       0       0       0       0       0       0       0       0       0       0       0       0       0       0       0       0       0       0       0       0       0       0       0       0       0       0       0 <t< td=""><td>13       BATATA INGLESA (seca 2* SAFF       0       0       0       0       0       0       0       0       0       0       0       0       0       0       0       0       0       0       0       0       0       0       0       0       0       0       0       0       0       0       0       0       0       0       0       0       0       0       0       0       0       0       0       0       0       0       0       0       0       0       0       0       0       0       0       0       0       0       0       0       0       0       0       0       0       0       0       0       0       0       0       0       0       0       0       0       0       0       0       0       0       0       0       0       0       0       0       0       0       0       0       0       0       0       0       0       0       0       0       0       0       0       0       0       0       0       0       0       0       0       0       0       0       0       0       <t< td=""><td>12 BATATA INGLESA (água 1º SAFF</td><td>0</td><td>0</td><td>0</td><td>0</td><td>0</td><td>0</td><td>0</td><td>• 0 •</td><td>Ũ</td><td>0,00</td><td>0</td><td>0</td><td>0</td></t<></td></t<>                                                                                                    | 13       BATATA INGLESA (seca 2* SAFF       0       0       0       0       0       0       0       0       0       0       0       0       0       0       0       0       0       0       0       0       0       0       0       0       0       0       0       0       0       0       0       0       0       0       0       0       0       0       0       0       0       0       0       0       0       0       0       0       0       0       0       0       0       0       0       0       0       0       0       0       0       0       0       0       0       0       0       0       0       0       0       0       0       0       0       0       0       0       0       0       0       0       0       0       0       0       0       0       0       0       0       0       0       0       0       0       0       0       0       0       0       0       0       0       0       0       0       0       0       0       0       0       0       0       0 <t< td=""><td>12 BATATA INGLESA (água 1º SAFF</td><td>0</td><td>0</td><td>0</td><td>0</td><td>0</td><td>0</td><td>0</td><td>• 0 •</td><td>Ũ</td><td>0,00</td><td>0</td><td>0</td><td>0</td></t<>                                                                                                    | 12 BATATA INGLESA (água 1º SAFF                       | 0             | 0             | 0            | 0            | 0              | 0                 | 0           | • 0 •            | Ũ               | 0,00               | 0               | 0            | 0           |
| 14       BATATA INGLESA (inver3 <sup>a</sup> SAFR       0       105       0       105       3150       30000       7       6       100       0,00       0       0       0         16       CEBOLA       0       25       0       25       650       26000       7       6       100       0,00       0       0       0         21       FEUÅO (água 1 <sup>a</sup> safra)       0       1600       0       1000       1800       1800       7       6       100       0,00       0       0       0         22       FEUÅO (seca 2 <sup>a</sup> safra)       0       1000       1800       1800       7       6       100       0,00       0       0       0         23       FEUÅO (inverno 3 <sup>a</sup> safra)       0       500       0       0       0       0       0       0       0       0       0       0       0       0       0       0       0       0       0       0       0       0       0       0       0       0       0       0       0       0       0       0       0       0       0       0       0       0       0       0       0       0       0       0       0                                                                                                           | 14       BATATA INGLESA (inver3 <sup>a</sup> SAFR       0       105       0       105       3150       30000       7       6       100       0.00       0       0       0         16       CEBOLA       0       25       0       25       650       26000       7       6       100       0.00       0       0       0         21       FEIJÃO (água 1 <sup>a</sup> safra)       0       1000       0       1800       7       6       100       0.00       0       0       0         22       FEIJÃO (seca 2 <sup>a</sup> safra)       0       1000       0       1800       7       6       100       0.00       0       0       0         23       FEIJÃO (seca 2 <sup>a</sup> safra)       0       500       0       500       900       1800       7       6       100       0.00       0       0       0       0       0       0       0       0       0       0       0       0       0       0       0       0       0       0       0       0       0       0       0       0       0       0       0       0       0       0       0       0       0       0       0       0 <t< td=""><td>13 BATATA INGLESA (seca 2ª SAFF</td><td>0</td><td>0</td><td>0</td><td>0</td><td>0</td><td>0</td><td>0</td><td>• 0 •</td><td>0</td><td>0,00</td><td>0</td><td>0</td><td></td></t<>                                                                                                    | 13 BATATA INGLESA (seca 2ª SAFF                       | 0             | 0             | 0            | 0            | 0              | 0                 | 0           | • 0 •            | 0               | 0,00               | 0               | 0            |             |
| 16       CEBOLA       0       25       0       25       650       26000       7       6       100       0.00       0       0       0       0       0       0       0       0       0       0       0       0       0       0       0       0       0       0       0       0       0       0       0       0       0       0       0       0       0       0       0       0       0       0       0       0       0       0       0       0       0       0       0       0       0       0       0       0       0       0       0       0       0       0       0       0       0       0       0       0       0       0       0       0       0       0       0       0       0       0       0       0       0       0       0       0       0       0       0       0       0       0       0       0       0       0       0       0       0       0       0       0       0       0       0       0       0       0       0       0       0       0       0       0       0       0                                                                                                           | 16       CEBOLA       0       25       0       25       650       26000       7       6       100       0.00       0       0       0       0       0       0       0       0       0       0       0       0       0       0       0       0       0       0       0       0       0       0       0       0       0       0       0       0       0       0       0       0       0       0       0       0       0       0       0       0       0       0       0       0       0       0       0       0       0       0       0       0       0       0       0       0       0       0       0       0       0       0       0       0       0       0       0       0       0       0       0       0       0       0       0       0       0       0       0       0       0       0       0       0       0       0       0       0       0       0       0       0       0       0       0       0       0       0       0       0       0       0       0       0       0       0                                                                                                           | 14 BATATA INGLESA (inver3ª SAFR                       | 0             | 105           | 0            | 105          | 3150           | 30000             | 7           | • 6 •            | 100             | 0,00               | 0               | 0            |             |
| 21       FEIJÄQ (água 1ª safra)       0       1000       1000       1800       7 × 6 × 100       0,00       0       0         22       FEUÄQ (seca 2ª safra)       0       1000       1000       1800       7 × 6 × 100       0,00       0       0       0         23       FEUÄQ (inverno 3ª safra)       0       500       0       00       0       0       0       0       0       0       0       0       0       0       0       0       0       0       0       0       0       0       0       0       0       0       0       0       0       0       0       0       0       0       0       0       0       0       0       0       0       0       0       0       0       0       0       0       0       0       0       0       0       0       0       0       0       0       0       0       0       0       0       0       0       0       0       0       0       0       0       0       0       0       0       0       0       0       0       0       0       0       0       0       0       0       0                                                                                                           | 21       FEUÃO (água 1ª safra)       0       1000       0       1800       7       6       100       0,00       0       0       0       0       0       0       0       0       0       0       0       0       0       0       0       0       0       0       0       0       0       0       0       0       0       0       0       0       0       0       0       0       0       0       0       0       0       0       0       0       0       0       0       0       0       0       0       0       0       0       0       0       0       0       0       0       0       0       0       0       0       0       0       0       0       0       0       0       0       0       0       0       0       0       0       0       0       0       0       0       0       0       0       0       0       0       0       0       0       0       0       0       0       0       0       0       0       0       0       0       0       0       0       0       0       0       0                                                                                                           | 16 CEBOLA                                             | 0             | 25            | 0            | 25           | 650            | 26000             | 7           | • 6 •            | 100             | 0,00               | 0               | 0            | 0           |
| 22       FEUÅD (seca 2* satra)       0       1000       0       1800       7 × 6 × 100       0,00       0       0         23       FEUÅD (inverno 3* safra)       0       500       0       900       1800       7 × 6 × 100       0,00       0       0       0         26       FUMO (em folha)       0       0       0       0       0       0       0       0       0       0       0       0       0       0       0       0       0       0       0       0       0       0       0       0       0       0       0       0       0       0       0       0       0       0       0       0       0       0       0       0       0       0       0       0       0       0       0       0       0       0       0       0       0       0       0       0       0       0       0       0       0       0       0       0       0       0       0       0       0       0       0       0       0       0       0       0       0       0       0       0       0       0       0       0       0       0       0                                                                                                    | 22       FEIJÃO [seca 2ª safra]       0       1000       0       1800       7       6       100       0,00       0       0       0       0       0       0       0       0       0       0       0       0       0       0       0       0       0       0       0       0       0       0       0       0       0       0       0       0       0       0       0       0       0       0       0       0       0       0       0       0       0       0       0       0       0       0       0       0       0       0       0       0       0       0       0       0       0       0       0       0       0       0       0       0       0       0       0       0       0       0       0       0       0       0       0       0       0       0       0       0       0       0       0       0       0       0       0       0       0       0       0       0       0       0       0       0       0       0       0       0       0       0       0       0       0       0       0                                                                                                           | 21 FEIJÃO (água 1ª saíra)                             | 0             | 1000          | 0            | 1000         | 1800           | 1800              | 7           | • 6 •            | 100             | 0,00               | 0               | 0            | 0           |
| 23       FEIJÄD (inverno 3ª safra)       0       500       0       900       1800       7 + 6 + 100       0,00       0       0       0         26       FUMO (em folha)       0       0       0       0       0       0       0       0       0       0       0       0       0       0       0       0       0       0       0       0       0       0       0       0       0       0       0       0       0       0       0       0       0       0       0       0       0       0       0       0       0       0       0       0       0       0       0       0       0       0       0       0       0       0       0       0       0       0       0       0       0       0       0       0       0       0       0       0       0       0       0       0       0       0       0       0       0       0       0       0       0       0       0       0       0       0       0       0       0       0       0       0       0       0       0       0       0       0       0       0 <t< td=""><td>23       FEIJÃO (inverno 3ª saíra)       0       500       0       500       900       1800       7       6       100       0,00       0       0       0       0       0       0       0       0       0       0       0       0       0       0       0       0       0       0       0       0       0       0       0       0       0       0       0       0       0       0       0       0       0       0       0       0       0       0       0       0       0       0       0       0       0       0       0       0       0       0       0       0       0       0       0       0       0       0       0       0       0       0       0       0       0       0       0       0       0       0       0       0       0       0       0       0       0       0       0       0       0       0       0       0       0       0       0       0       0       0       0       0       0       0       0       0       0       0       0       0       0       0       0       0       0</td></t<> <td>22 FEIJÃO (seca 2ª safra)</td> <td>0</td> <td>1000</td> <td>0</td> <td>1000</td> <td>1800</td> <td>1800</td> <td>7</td> <td>• 6 •</td> <td>100</td> <td>0,00</td> <td>0</td> <td>0</td> <td>0</td>                                                                                          | 23       FEIJÃO (inverno 3ª saíra)       0       500       0       500       900       1800       7       6       100       0,00       0       0       0       0       0       0       0       0       0       0       0       0       0       0       0       0       0       0       0       0       0       0       0       0       0       0       0       0       0       0       0       0       0       0       0       0       0       0       0       0       0       0       0       0       0       0       0       0       0       0       0       0       0       0       0       0       0       0       0       0       0       0       0       0       0       0       0       0       0       0       0       0       0       0       0       0       0       0       0       0       0       0       0       0       0       0       0       0       0       0       0       0       0       0       0       0       0       0       0       0       0       0       0       0       0                                                                                                           | 22 FEIJÃO (seca 2ª safra)                             | 0             | 1000          | 0            | 1000         | 1800           | 1800              | 7           | • 6 •            | 100             | 0,00               | 0               | 0            | 0           |
| 26       FUMO (em folha)       0       0       0       0       0       0       0       0       0       0       0       0       0       0       0       0       0       0       0       0       0       0       0       0       0       0       0       0       0       0       0       0       0       0       0       0       0       0       0       0       0       0       0       0       0       0       0       0       0       0       0       0       0       0       0       0       0       0       0       0       0       0       0       0       0       0       0       0       0       0       0       0       0       0       0       0       0       0       0       0       0       0       0       0       0       0       0       0       0       0       0       0       0       0       0       0       0       0       0       0       0       0       0       0       0       0       0       0       0       0       0       0       0       0       0       0                                                                                                    | 26 FUM0 (em folha)       0       0       0       0       0       0       0       0       0       0       0       0       0       0       0       0       0       0       0       0       0       0       0       0       0       0       0       0       0       0       0       0       0       0       0       0       0       0       0       0       0       0       0       0       0       0       0       0       0       0       0       0       0       0       0       0       0       0       0       0       0       0       0       0       0       0       0       0       0       0       0       0       0       0       0       0       0       0       0       0       0       0       0       0       0       0       0       0       0       0       0       0       0       0       0       0       0       0       0       0       0       0       0       0       0       0       0       0       0       0       0       0       0       0       0       0       0                                                                                                    | 23 FEIJÃO (inverno 3ª saíra)                          | 0             | 500           | 0            | 500          | 900            | 1800              | 7           | • 6 •            | 100             | 0,00               | 0               | 0            | 0           |
| 32 MAMONA       0       0       0       0       0       0       0       0       0       0       0       0       0       0       0       0       0       0       0       0       0       0       0       0       0       0       0       0       0       0       0       0       0       0       0       0       0       0       0       0       0       0       0       0       0       0       0       0       0       0       0       0       0       0       0       0       0       0       0       0       0       0       0       0       0       0       0       0       0       0       0       0       0       0       0       0       0       0       0       0       0       0       0       0       0       0       0       0       0       0       0       0       0       0       0       0       0       0       0       0       0       0       0       0       0       0       0       0       0       0       0       0       0       0       0       0       0       0                                                                                                    | 32       MAMONA       0       0       0       0       0       0       0       0       0       0       0       0       0       0       0       0       0       0       0       0       0       0       0       0       0       0       0       0       0       0       0       0       0       0       0       0       0       0       0       0       0       0       0       0       0       0       0       0       0       0       0       0       0       0       0       0       0       0       0       0       0       0       0       0       0       0       0       0       0       0       0       0       0       0       0       0       0       0       0       0       0       0       0       0       0       0       0       0       0       0       0       0       0       0       0       0       0       0       0       0       0       0       0       0       0       0       0       0       0       0       0       0       0       0       0       0       0 </td <td>26 FUMO (em folha)</td> <td>0</td> <td>0</td> <td>0</td> <td>0</td> <td>0</td> <td>0</td> <td>0</td> <td>- 0 -</td> <td>0</td> <td>0,00</td> <td>0</td> <td>0</td> <td>0</td>                                                                                                    | 26 FUMO (em folha)                                    | 0             | 0             | 0            | 0            | 0              | 0                 | 0           | - 0 -            | 0               | 0,00               | 0               | 0            | 0           |
| 35       MILHO (1ª safra)       0       6500       0       6500       3231       7       6       100       0,00       0       0       0         36       MILHO (2ª safra) safrinha       0       500       0       500       1200       2400       7       6       100       0,00       0       0       0         40       SOJA       0       20000       0       20000       50000       2500       7       6       100       0,00       0       0       0         41       SORGO GRANIFERO (1ª safra)       0       0       0       0       0       0       0       0       0       0       0       0       0       0       0       0       0       0       0       0       0       0       0       0       0       0       0       0       0       0       0       0       0       0       0       0       0       0       0       0       0       0       0       0       0       0       0       0       0       0       0       0       0       0       0       0       0       0       0       0       0       0       0<                                                                                                    | 35       MILHO (1ª safra)       0       6500       0       6500       21000       3231       7       6       100       0.00       0       0       0       0       0       0       0       0       0       0       0       0       0       0       0       0       0       0       0       0       0       0       0       0       0       0       0       0       0       0       0       0       0       0       0       0       0       0       0       0       0       0       0       0       0       0       0       0       0       0       0       0       0       0       0       0       0       0       0       0       0       0       0       0       0       0       0       0       0       0       0       0       0       0       0       0       0       0       0       0       0       0       0       0       0       0       0       0       0       0       0       0       0       0       0       0       0       0       0       0       0       0       0       0       0                                                                                                           | 32 MAMONA                                             | 0             | 0             | 0            | 0            | 0              | 0                 | 0           | • 0 •            | 0               | 0,00               | 0               | 0            | 0           |
| 36       MILHO (2ª safra) safrinha       0       500       0       500       1200       2400       7       6       100       0,00       0       0       0         40       SOJA       0       20000       0       20000       50000       25000       7       6       100       0,00       0       0       0         41       SORGO GRANIFERD (1ª safra)       0       0       0       0       0       0       0       0       0       0       0       0       0       0       0       0       0       0       0       0       0       0       0       0       0       0       0       0       0       0       0       0       0       0       0       0       0       0       0       0       0       0       0       0       0       0       0       0       0       0       0       0       0       0       0       0       0       0       0       0       0       0       0       0       0       0       0       0       0       0       0       0       0       0       0       0       0       0       0 <td< td=""><td>36       MILHO (2* safra) safrinha       0       500       0       500       1200       2400       7       6       100       0,00       0       0       0       0       0       0       0       0       0       0       0       0       0       0       0       0       0       0       0       0       0       0       0       0       0       0       0       0       0       0       0       0       0       0       0       0       0       0       0       0       0       0       0       0       0       0       0       0       0       0       0       0       0       0       0       0       0       0       0       0       0       0       0       0       0       0       0       0       0       0       0       0       0       0       0       0       0       0       0       0       0       0       0       0       0       0       0       0       0       0       0       0       0       0       0       0       0       0       0       0       0       0       0       0       0<!--</td--><td>35 MILHO (1ª safra)</td><td>0</td><td>6500</td><td>0</td><td>6500</td><td>21000</td><td>3231</td><td>7</td><td>- 6 -</td><td>100</td><td>0,00</td><td>0</td><td>0</td><td>0</td></td></td<>                                                                                      | 36       MILHO (2* safra) safrinha       0       500       0       500       1200       2400       7       6       100       0,00       0       0       0       0       0       0       0       0       0       0       0       0       0       0       0       0       0       0       0       0       0       0       0       0       0       0       0       0       0       0       0       0       0       0       0       0       0       0       0       0       0       0       0       0       0       0       0       0       0       0       0       0       0       0       0       0       0       0       0       0       0       0       0       0       0       0       0       0       0       0       0       0       0       0       0       0       0       0       0       0       0       0       0       0       0       0       0       0       0       0       0       0       0       0       0       0       0       0       0       0       0       0       0       0       0 </td <td>35 MILHO (1ª safra)</td> <td>0</td> <td>6500</td> <td>0</td> <td>6500</td> <td>21000</td> <td>3231</td> <td>7</td> <td>- 6 -</td> <td>100</td> <td>0,00</td> <td>0</td> <td>0</td> <td>0</td>                                                                                                    | 35 MILHO (1ª safra)                                   | 0             | 6500          | 0            | 6500         | 21000          | 3231              | 7           | - 6 -            | 100             | 0,00               | 0               | 0            | 0           |
| 40         SOJA         0         20000         0         20000         50000         2500         7         6         100         0,00         0         0         0         0         0         0         0         0         0         0         0         0         0         0         0         0         0         0         0         0         0         0         0         0         0         0         0         0         0         0         0         0         0         0         0         0         0         0         0         0         0         0         0         0         0         0         0         0         0         0         0         0         0         0         0         0         0         0         0         0         0         0         0         0         0         0         0         0         0         0         0         0         0         0         0         0         0         0         0         0         0         0         0         0         0         0         0         0         0         0         0         0         0         0 <td>40 SOJA       0       20000       0       20000       50000       2500       7 + 6 + 100       0.00       0       0       0       0       0       0       0       0       0       0       0       0       0       0       0       0       0       0       0       0       0       0       0       0       0       0       0       0       0       0       0       0       0       0       0       0       0       0       0       0       0       0       0       0       0       0       0       0       0       0       0       0       0       0       0       0       0       0       0       0       0       0       0       0       0       0       0       0       0       0       0       0       0       0       0       0       0       0       0       0       0       0       0       0       0       0       0       0       0       0       0       0       0       0       0       0       0       0       0       0       0       0       0       0       0       0       0       0</td> <td>36 MILHO (2ª safra) safrinha</td> <td>0</td> <td>500</td> <td>0</td> <td>500</td> <td>1200</td> <td>2400</td> <td>7</td> <td>• 6 •</td> <td>100</td> <td>0,00</td> <td>0</td> <td>0</td> <td>0</td> | 40 SOJA       0       20000       0       20000       50000       2500       7 + 6 + 100       0.00       0       0       0       0       0       0       0       0       0       0       0       0       0       0       0       0       0       0       0       0       0       0       0       0       0       0       0       0       0       0       0       0       0       0       0       0       0       0       0       0       0       0       0       0       0       0       0       0       0       0       0       0       0       0       0       0       0       0       0       0       0       0       0       0       0       0       0       0       0       0       0       0       0       0       0       0       0       0       0       0       0       0       0       0       0       0       0       0       0       0       0       0       0       0       0       0       0       0       0       0       0       0       0       0       0       0       0       0                                                                                                           | 36 MILHO (2ª safra) safrinha                          | 0             | 500           | 0            | 500          | 1200           | 2400              | 7           | • 6 •            | 100             | 0,00               | 0               | 0            | 0           |
| 41 SORGO GRANIFERO (1ª safra) 0 0 0 0 0 0 0 0 0 0 0 0 0 0 0 0                                                                                                    | 41 SORGO GRANIFERO (1ª safra) 0 0 0 0 0 0 0 0 0 0 0 0 0 0 0 0 0 0 0                                                                                                    | 40 SOJA                                               | 0             | 20000         | 0            | 20000        | 50000          | 2500              | 7           | - 6 -            | 100             | 0,00               | 0               | 0            |             |
|                                                                                                    | DIGITADO EM: NOV/02                                                                                                    | 41 SORGO GRANIFERO (1ª safra)                         | 0             |               | 0            | 0            | ٥              | 0                 | 0           | • 0 •            | 0               | 0,00               | 0               | 0            | 0           |
| t in a second in the second in the second in                                                                                                    |                                                                                                    | 10do formulário                                       |               |               |              |              |                |                   |             |                  |                 |                    | 1               | aiu a        | JUM         |

#### Conceito dos tipos de produtos

- a) culturas temporárias de curta duração são aqueles que devem ser plantados anualmente, pois as plantas morrem ao completarem seu ciclo reprodutivo, num período inferior a 12 meses. No quadro de digitação (figura 7) correspondem aos produtos compreendidos entre algodão herbáceo (02) e sorgo granífero 2ª safra (47).
- b) culturas permanentes são aquelas onde as plantas não morrem ao completarem seu ciclo reprodutivo, sendo que plantada uma área, em condições normais, realiza-se a colheita na mesma planta durante anos sucessivos. No LSPA são pesquisados os seguintes produtos de culturas permanentes: Banana, Café, Coco-da-baia, Laranja e uva.
- c) culturas temporárias de longa duração são aquelas em que a colheita realiza-se num período superior a doze meses após o plantio; após a realização da colheita, é necessário um novo plantio, pois a planta é eliminada. Exceção à cana-de-açúcar, na qual pode-se aproveitar a "soqueira". São pesquisadas no LSPA os seguintes produtos considerados temporários de longa duração: abacaxi, cana-de-açúcar e mandioca.

#### Colunas 1 e 2 - CÓDIGO e PRODUTO

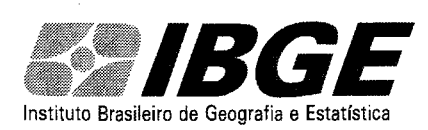

#### Operação

#### Coluna 3 - ÁREA TOTAL

A área total cultivada é o resultado da soma das áreas existentes em 31/12 do ano anterior, mais o total da área plantada e/ou a plantar no ano de referência da pesquisa. É preenchida somente para os produtos de culturas permanentes e temporárias de longa duração.

#### Coluna 4 - ÁREA PLANTADA E/OU A PLANTAR

Refere-se ao total da área plantada e/ou a plantar no ano de referência da pesquisa.

#### Coluna 5 - ÁREA DESTINADA À COLHEITA

Refere-se ao total da área cultivada, destinada à colheita, excluída da área nova plantada no ano de referência e que ainda não entrou no processo produtivo, por não ter atingido a maturidade. Também é preenchida somente para os produtos de culturas permanentes e temporárias de longa duração.

#### Coluna 6 - ÁREA COLHIDA E/OU A COLHER

A área colhida é o resultado da área efetivamente plantada, deduzidas as perdas causadas por fatores econômicos, climáticos adversos, pragas, doenças, ausência de mão de obra, etc.

ATENÇÃO: As diferenças entre as áreas plantada e colhida, refere-se a área perdida para as culturas temporárias de curta duração; as diferenças entre as áreas destinada à colheita e a colhida referem-se à área perdida para as culturas permanentes e temporárias de longa duração.

#### Coluna 7 - PRODUÇÃO ESPERADA E/OU OBTIDA

É a quantidade que se espera colher ou que, efetivamente, foi colhida numa determinada área, no ano base da pesquisa.

ATENÇÃO: A produção será sempre informada na unidade de medida considerada.

#### Coluna 8 - RENDIMENTO MÉDIO ESPERADO E/OU OBTIDO.

É a quantidade que se espera obter do produto ou que, efetivamente, se obteve por unidade de área (ha). É, portanto, uma relação entre a produção esperada e/ou obtida e a área colhida e/ou a colher.

ATENÇÃO: Para os produtos cuja unidade de medida da produção é a tonelada, o rendimento médio será informado em kg/ha. Para os produtos cuja unidade de medida da produção é 1000 frutos, o rendimento médio será informado em frutos/ha (abacaxi e coco da baía).

Se o valor do rendimento estiver errado, aumtomaticamente o programa irá informar uma mensagem com o rendimento médio sugerido. Não significa que este é o correto, pois o erro pode estar nas outras variáveis (área colhida ou produção).

#### Coluna 9 – OCORRÊNCIAS

São as causas das alterações das estimativas e estão definidas com os códigos registrados no rodapé do questionário, à seguir relacionados, e que serão registrados, <u>(um só)</u> conforme a ocorrência:

- 1 CHUVAS EXCESSIVAS (Inclusive inundações).
- 2 CHUVAS EXTEMPORÂNEAS.
- 3 FALTA DE CHUVAS (verânicos, inclusive seca).
- 4 PRAGAS (Devem ser definidas, por cultura, as pragas existentes e que foram responsáveis pelas alterações, na área e/ou produção em relação a estimativa anterior .
- 5 DOENÇAS (Devem ser definidas, por cultura, as doenças existentes e que foram responsáveis pelas alterações, na área e/ou produção, em relação à estimativa anterior.
- 6 REAVALIAÇÃO (Utilizar nos casos de novas estimativas recalculadas em função de sub e/ou superestimativas anteriores.
- 7 NORMAL (Sem alteração em relação à estimativa anterior).

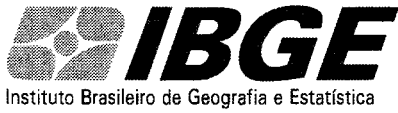

Operação

- 8 ERRADICAÇÃO E/OU ABANDONO (Ocorre normalmente por problemas de ordem climática, fitossanitária, econômicos quando o custeio está superior ao valor da produção).
- 9 OUTRAS CAUSAS (Ausência de mão de obra, falta de crédito, etc.).
- F VENTOS FRIOS.
- G GEADA (Orvalho congelado).
- V VENDAVAL.
- X EXCLUSÃO DO PRODUTO (Constatada a ausência do produto no município, ou a área cultivada é inferior a 1 hectare e a produção inferior a 1 tonelada o produto deve ser excluído do levantamento).
- Y INCLUSÃO DO PRODUTO (Área = ou > a 1 hectare e produção = ou > 1 t).
- Z GRANIZO (Chuva de pedra de gelo).

#### Coluna 10 - FASE

Tem por objetivo o acompanhamento, "pari passu", do calendário agrícola municipal. Portanto, a cada mês de referência, será registrado o código correspondente à fase predominante no município. Estes códigos, alfa numéricos, estão relacionados à seguir, codificados de 1 a 9 e mais A e B (maiúscula e/ou minúscula).

1 - INTENÇÃO DE PLANTIO - Verificar a intenção dos produtores em relação ao plantio dos produtos cultivados no município, observando o incentivo governamental para determinada cultura, o preço médio obtido na safra anterior, a ausência do produto no mercado, influenciando no aumento do preço, o que poderá induzi-los (os produtores) ao aumento e/ou diminuição da área de plantio.

2 - PREPARO DO SOLO - encoivaramento, destocamento, aração, gradagem e correção do solo.

3 - PLANTIO - Época da semeadura dos grãos ou plantio definitivo das mudas.

4 - TRATOS CULTURAIS - Período que decorre do final do plantio ao início da colheita.

5 - COLHEITA EM ANDAMENTO - Período compreendido entre o início e o fim da colheita. O registro deste código implica em informação na coluna de % colhido e é cumulativo, mês a mês, até o final da colheita.

6 - COLHEITA CONCLUÍDA - Registrar uma única vez, no mês de conclusão da colheita, implicando no registro 100, na coluna de % colhido.

7 - COMERCIALIZAÇÃO - No caso dos produtos facilmente deterioráveis, como o tomate, a comercialização ocorre em concomitância com a colheita, neste caso será registrado o código correspondente: 5 ou 6. Nos grãos a comercialização também ocorre a partir da colheita, com predominância desta, mas o período de comercialização prolonga-se por mais alguns meses.

**8 - GERMINAÇÃO** - É o curto período em que o embrião se desenvolve e aflora no solo.\_Este código será usado, de preferência, nas culturas temporárias de curta e média duração. Quando os tratos culturais são realizados pela força humana, o período coincide, normalmente, com a primeira capina.

**9 - FLORAÇÃO** - Muito embora as culturas temporárias também tenham seus períodos de florada, este código será usado, exclusivamente, nas culturas permanentes, quando houver sua predominância.

A - FRUTIFICAÇÃO - A exemplo do anterior este código destina-se, exclusivamente, às culturas permanentes e será usado quando predominar este período.

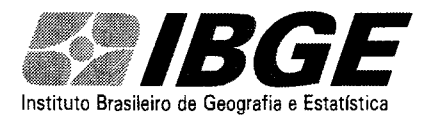

Operação

**B - ENTRESSAFRA -** Período compreendido entre o final da colheita de uma safra e o plantio da safra seguinte.

ATENÇÃO: Estes dois últimos códigos poderão ser registrados com letras minúsculas.

#### Coluna 11 - % COLHIDO

Será registrado, mês a mês, cumulativamente, o percentual colhido ,quando na coluna 8(FASE) estiver registrado o código 5 (colheita em andamento) ou código 6 (colheita concluída),neste caso, o percentual colhido será igual a 100.

#### Coluna 12 - PREÇO MÉDIO

Em torno do dia 15 de cada mês, pesquise o preço médio mais comum, pago aos produtores, pelos produtos produzidos no município. Mesmo que o produto esteja em falta, pesquise qual o preço que os comerciantes e/ou consumidores estariam dispostos a pagar e registre no campo correspondente, na unidade de medida solicitada.

#### Coluna 13 - % ALTERAÇÃO NA ÁREA

Calcule, em relação ao mês anterior, em números inteiros, arredondados pelo critério estatístico, A VARIAÇÃO PERCENTUAL, positiva ou negativa, observada na área colhida e/ou a colher, e registre no campo correspondente.

ATENÇÃO: Qualquer informação neste campo implica em alteração no registro de área colhida e/ou a colher.

#### Coluna 14 - % ALTERAÇÃO NA PRODUÇÃO

Calcule, em relação ao mês anterior, em números inteiros, arredondados pelo critério estatístico, a VARIAÇÃO PERCENTUAL, positiva ou negativa, observada na produção obtida e/ou a obter e registre no campo correspondente.

ATENÇÃO: Estes cálculos poderão ser facilmente obtidos utilizando-se a seguinte fórmula :

 $\frac{B - A \times 100}{A}$ Onde: B = ao dado do Mês atual A =

A = ao dado do mês anterior

#### Coluna 15 – número de produtores (opcional)

10º - clique em **Obs** para digitar os comentários sobre alterações dos dados (Conforme figura 11)

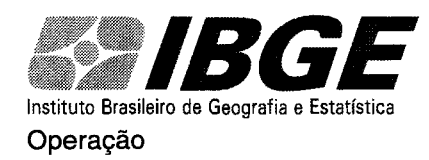

11º - atualizar o mês da digitação, clicando em "**digitado em**" e preenchendo o mês da digitação (Conforme figura 11).

Figura 11

| C)                        |               |                          |                | 0         |               |             | 비 및 > 比 | <b>16</b> (1) | ? ×         |
|---------------------------|---------------|--------------------------|----------------|-----------|---------------|-------------|---------|---------------|-------------|
| 🗄 Arquivo Editar Exibir   | Insen: Eormat | ar <u>R</u> egistros Fen | amentas Janeia | i Ajuda   | 1000          |             |         |               | <u>ei x</u> |
| <b>K·B</b> @Q*            | 2 C 🕈         | S. 18 🗲                  | · ?. %. J      | Yo.       | <u> (</u> *** | ( <u>a</u>  | • 🖸     |               |             |
| Municípia: CARMÉSIA       | 10º           |                          |                | Übs       | ) Fect        | iai Formulă | no      |               |             |
| MUNICIPIO : 13800 - C     | ARMÉSIA       |                          |                | SENCIA-   | 3131703 -     | ITABIRA     |         |               |             |
| MICRO : 0: 20 OB          | S             |                          |                |           |               |             |         |               | MUM .       |
| PRODUTO                   | Obs.:         |                          | ML             | inicípio: | CARMÉSIA      |             |         | ROD           | PROD        |
| 02 ALGODÃO HI             | E             | spaco resei              | vado para      | digita    | cão dos       |             | •       | 0             |             |
| 04 ALHO                   | C             | omentários               | sobre alter    | ações     | dos dad       | os          |         | 0             |             |
| 05 AMENDOIM (             |               |                          |                | -         |               |             |         |               |             |
| 07 ARROZ (sequ            |               |                          |                |           |               |             |         |               |             |
| 08 JARROZ (irriga         |               |                          |                |           |               |             | •1      |               |             |
| 09 ARROZ (várz            | Para a provin | a linha pressione C      | 11+Enter       |           |               | ochar Com   |         |               |             |
| 12 BATATA ING             | ,             |                          |                |           | <u> </u>      | condi i on  | <u></u> |               |             |
| 13 BATATAING I            | a ou stall    | া ঝ                      | - ar - ar      |           | ্যাত্র 🕹      |             | 0.00    | <u></u>       |             |
| 14 BATATA INGLESA (in     | Verue SAFRI   | 에 에                      |                |           |               |             | 0,00    |               |             |
|                           |               |                          |                |           |               |             | 0,00    | <u>u</u> u    |             |
| 21 FEIJAU (agua 1ª satra) | · · · · ·     |                          |                | 70        | 352 / 💌 t     |             | 0,00    | <u> </u>      |             |
| 22 FEIJAU (secal 2ª sarra | יי<br>רא ד    |                          |                | 12        |               |             | 0,00    |               |             |
| 23 FEIJAU (Inverno 3ª sar |               |                          |                |           |               |             |         |               |             |
|                           |               |                          |                | <u></u>   |               |             |         |               |             |
| DIGITADO EM:              | 17/02         | ने 🍊                     | 비 네            | 9 noo     | obi∩∎i        | v.∡¶ ∩      | l ∩`∩∩  | UH U          |             |
| 1                         |               | 7 7                      |                | pas:      | 30            |             |         |               | <u>i</u>    |
| Mada Sana Jina 🗧          |               |                          |                | r         | 1 -           | 1 ~         |         |               |             |

11ºpas

Para sair da tela, clique em Fechar Formulário

12º - No Menu principal, clique em **ACERTOS** (Conforme figura 12)

Figura 12

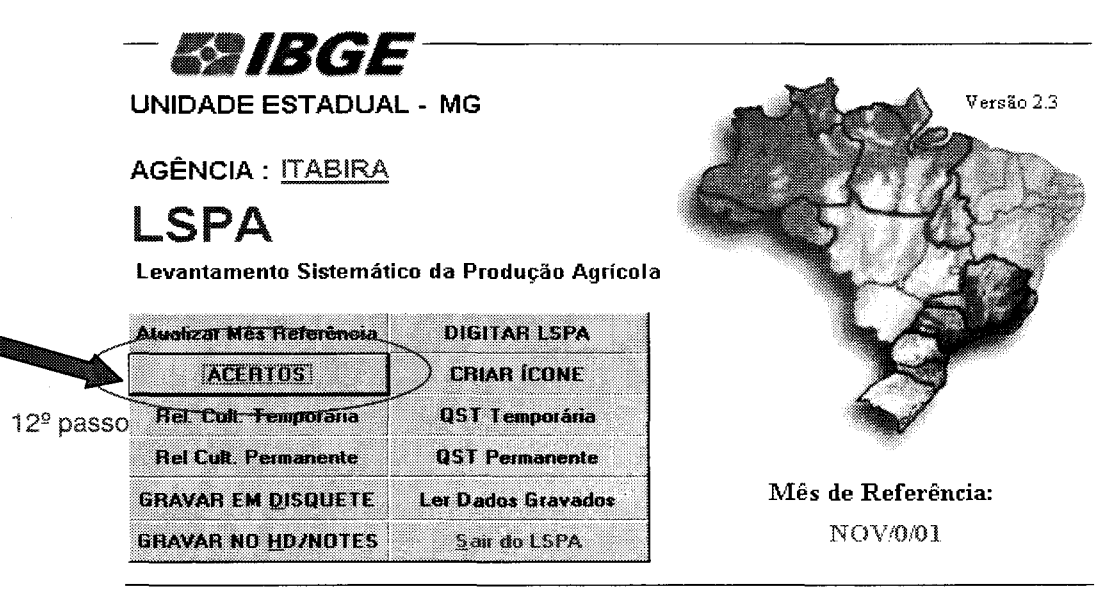

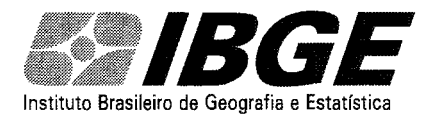

#### Operação

13º - Clicar em **Municípios não digitados**, para verificar se não existe nenhum município que ainda não foi digitado (Conforme figura 13)

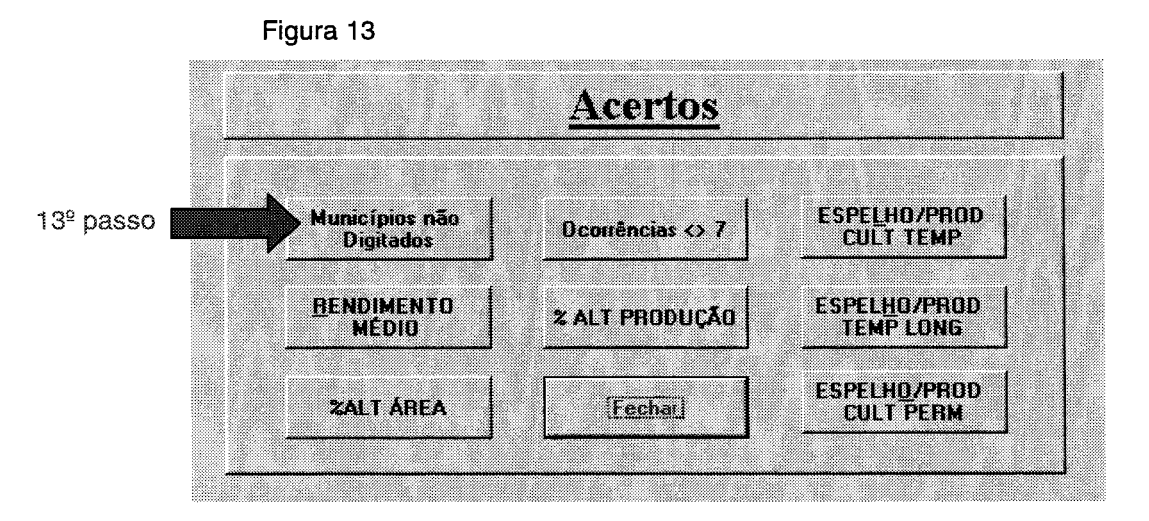

14º - selecione o mês de trabalho e clique em OK (Conforme figura 14)

| Consulta | Muni                 | <u>cípios n</u> | ão Digitados |   |       |
|----------|----------------------|-----------------|--------------|---|-------|
| MES ANO  | $\langle \mathbb{N}$ | OV/02           | I) 👉         |   | 14º p |
| Seleci   | oneo                 | Mes par         | a Consulta   |   |       |
| 0        | k                    | 1               | Cancelar     | 1 |       |
|          |                      |                 |              | d |       |

Aparecerá a lista dos municípios não digitados no período (Conforme figura 15)

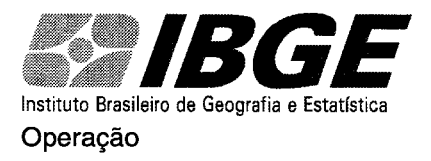

| 07703<br>10004 | BOM JESUS DO AMPARO              |          |
|----------------|----------------------------------|----------|
| 10004          |                                  | NOV/0/01 |
| 1 FOFO         | CAETÉ                            | NOV/0/01 |
| 15359          | CATAS ALTAS                      | NOV/0/01 |
| 23106          | DORES DE GUANHÃES                | NOV/0/01 |
| 25903          | FERROS                           | NOV/0/01 |
| 31703          | ITABIRA                          | NOV/0/01 |
| 32800          | ITAMBÉ DO MATO DENTRO            | NOV/0/01 |
| 36603          | NOVA UNIÃO                       | NOV/0/01 |
| 47501          | PASSABEM                         | NOV/0/01 |
| 57203          | SANTA BÁRBARA                    | NOV/0/01 |
| 58003          | SANTA MARIA DE ITABIRA           | NOV/0/01 |
| 64803          | SÃO SEBASTIÃO DO RIO PRETO       | NOV/0/01 |
| A ausen        | cia de Registros significa TODOS | 13       |

Figura 15

Se todos os municípios estiverem digitados, a tela não apresentará nenhum registro. Para sair dessa tela clicar em **Fechar Formulário** 

15º - Clicar em **Rendimento Médio** (Conforme a figura 16), aparecerá a tela mostrada na figura 17, com os municípios em que os produtos estão apresentando erro no rendimento médio digitado e sugere um número calculado. Este cálculo não deve ser tomado como verdadeiro, pois o erro pode estar ocorrendo nas outras variáveis (área e produção). É necessário, portanto, uma consulta ao questionário do município correspondente e corrigi-lo.

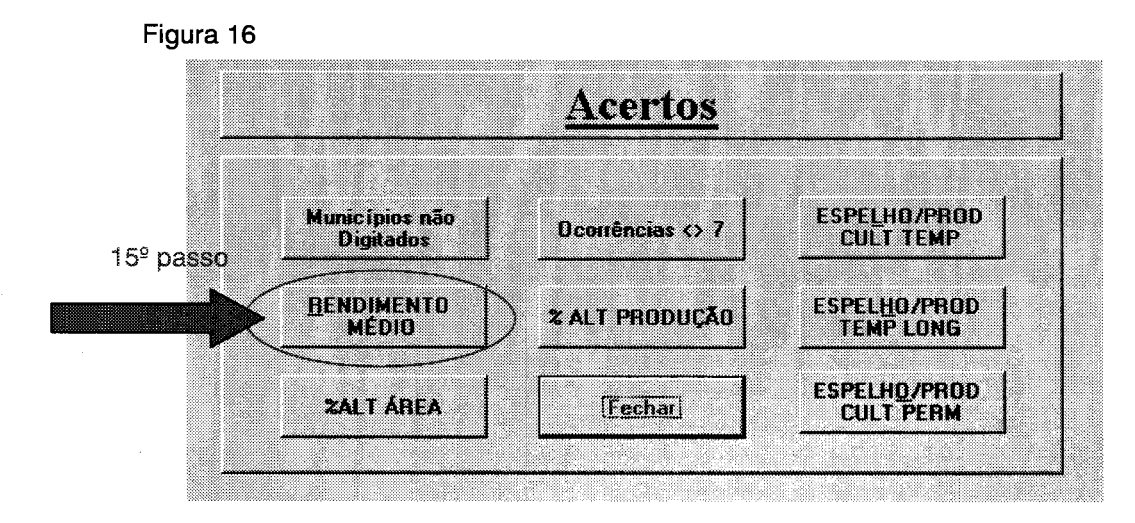

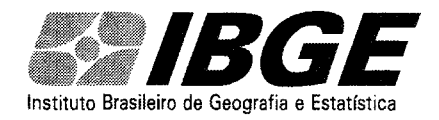

Figura 17

Sistema LSPA para Agências - Manual de Operação

|                      | ALUL FRUUMMED LALL   |
|----------------------|----------------------|
| ARROZ (várzea úmida) | E (6 1010 1000,0     |
|                      |                      |
|                      |                      |
|                      |                      |
|                      |                      |
|                      | ARROZ (várzea úmida) |

Se não houver nenhum erro de cálculo de rendimento, a tela não indicará nenhum registro.

16º - clicar em % ALT DE ÁREA (Conforme a figura 18). Aparecerá a tela mostrada na figura 19, onde o sistema faz uma comparação entre o percentual digitado no campo % ALT ÁREA, com a diferença encontrada entre a área colhida do mês atual e anterior. Se na coluna **OBS**, estiver indicando **Erro**, é necessário uma consulta ao questionário do município correspondente e corrigi-lo.

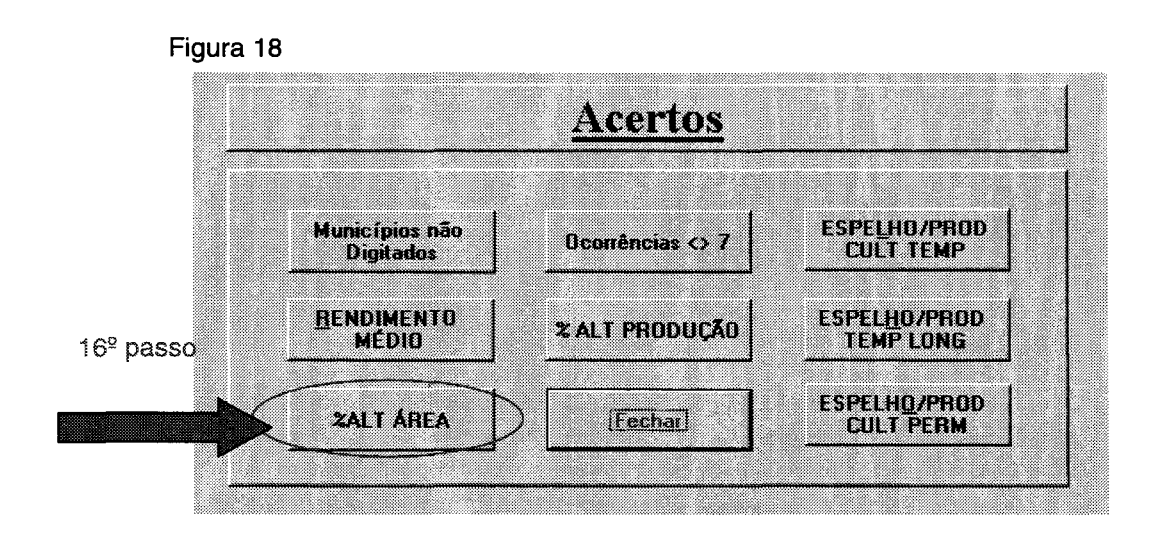

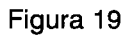

| ¥· 8 5 3 \$ \$ h 6 | - ジョー               |                |                 |      |       |      |   |
|--------------------|---------------------|----------------|-----------------|------|-------|------|---|
| MUNICÍPIO          | PRODUTO             | ÁREA II<br>ANT | ÁREA<br>ATUAL / | ZALT | CALC  | OBS  | 1 |
| CARMÉSIA           | AMENDOIM (em casca) | 12             | 4               | 10   | -67,0 | Erro | 7 |
|                    |                     |                |                 | ~~   |       |      |   |
|                    |                     |                |                 |      |       |      |   |
|                    |                     |                |                 |      |       |      |   |
|                    |                     |                |                 |      |       |      |   |
|                    |                     |                |                 |      |       |      |   |

Se não houver nenhuma alteração de área, a tela não indicará nenhum registro.

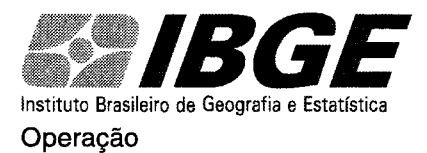

17º - clicar em % **ALT PRODUÇÃO** (Conforme a figura 20). Aparecerá a tela mostrada na figura 21, onde o sistema faz uma comparação entre o percentual digitado no campo % ALT PRODUÇÃO, com a diferença encontrada entre a área colhida do mês atual e anterior. Se na coluna **OBS**, estiver indicando **Erro**, é necessário uma consulta ao questionário do município correspondente e corrigi-lo.

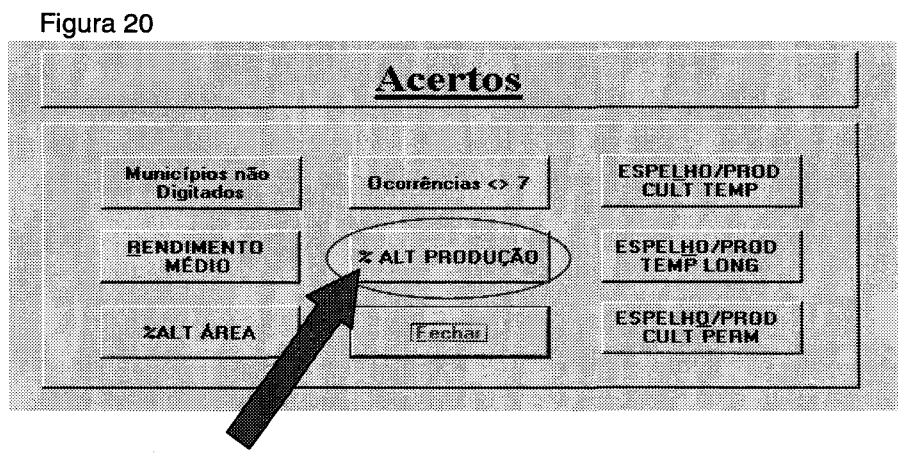

17º passo

#### Figura 21

| AGÊNCIA  | PRODUTO                                                                                                    | PROD PROD<br>ANT ATUAL             | PROD CALL OBS                                                                                                    |
|----------|----------------------------------------------------------------------------------------------------|------------------------------------|----------------------------------------------------------------------------------------------------|
| CARMÉSIA | AMENDOIM (em casca)                                                                                                    | 5                                  | 20 -80,0 Erro                                                                                                    |
|          |                                                                                                    |                                    |                                                                                                    |
|          | <ul> <li>A second second sec<br/>second second second second second second second second second second second second second second second second second second second second second second second second second second second second second second second second second sec</li></ul> | a set of the set of the set of the |                                                                                                    |
|          |                                                                                                    |                                    | and the second second second second second second second second second second second second second second second |
|          |                                                                                                    |                                    |                                                                                                    |

Se não houver nenhuma alteração de produção, a tela não indicará nenhum registro.

18º - Clicar em **OCORRÊNCIAS** <> 7 (Conforme a figura 22). Aparecerá a tela mostrada na figura 23, onde o sistema irá listar os produtos que possuem ocorrências diferentes de 7 (condições normais) e X (exclusão do produto) que não possuem informação nos campos de % de área colhida e/ou produção (qualquer ocorrência diferente de 7 ou X, conseqüentemente, implicará numa alteração de área e/ou produção). É necessário, portanto, uma consulta ao questionário do município correspondente e corrigi-lo, ou justificar no quadro de observações.

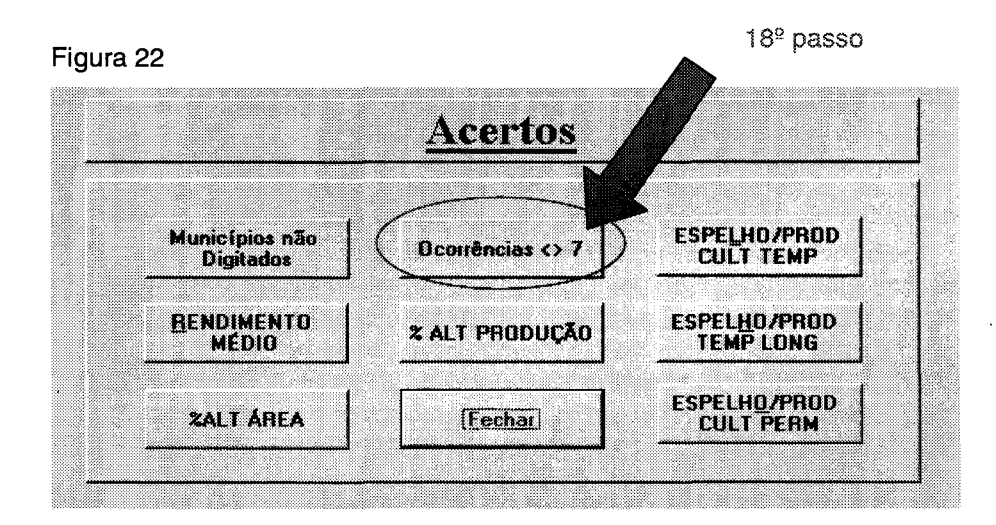

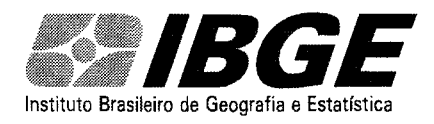

#### Sistema LSPA para Agências - Manual de Operação

Figura 23

| k· 6 6 8.7 | X 8 8 4 9 8 6         |            | 哆囵          |             | 4           | ж          | ā 🗴          | • 2          | I    |                |     |   |
|------------|-----------------------|------------|-------------|-------------|-------------|------------|--------------|--------------|------|----------------|-----|---|
| MUNICÍPIO  | PRODUTO               | A I<br>ANT | A II<br>ANT | PROD<br>ANT | AREA<br>TOT | AREA<br>PL | AREA<br>DEST | AREA<br>COLH | PROD | REND.<br>MÉDIO | 0   | F |
| CARMÉSIA   | FENÃO (seca 2ª safra) | 27         | 27          | 14          | 0           | 24         | 0            | 24           | 12   | 500            | 3 🛨 | 6 |
|            |                       |            |             |             |             |            |              |              |      |                |     |   |
|            | Second Second         |            |             |             |             |            |              |              |      |                |     |   |
|            |                       |            |             |             |             |            |              |              |      |                |     |   |
|            |                       |            |             |             |             |            |              |              |      |                |     |   |
|            |                       |            |             |             |             |            |              |              |      |                |     |   |

Se não houver nenhuma ocorrência diferente de 7 ou x, a tela não indicará nenhum registro.

Obs.:

Os botões **ESPELHO/PROD CULT TEMP**, **TEMP LONG** e **CULT PERM** (Conforme figura 24) listam todos os produtos/municípios digitados das lavouras temporárias, temporárias de longa duração e permanentes, respectivamente.

Utilize esta função para atualizar os dados de períodos anteriores (mês anterior, 1ª estimativa e ano

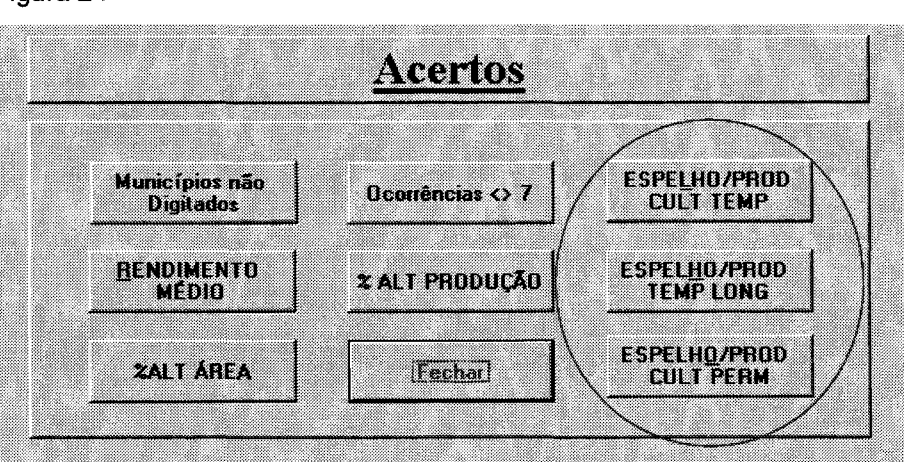

Figura 24

anterior).

Para melhor manuseio destas opções consultar o apêndice.

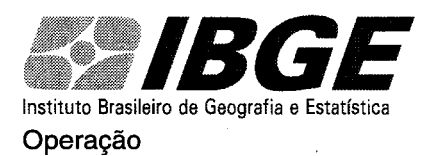

# RELATÓRIOS

Através dos botões **REL CULT TEMP** e **REL CULT PERM** (Figura 25), é possível emitir o relatórios com os totais dos produtos coletados por sua Agência.

Figura 25

| UNIDADE ESTADUA                                                                                                   | L-MG                                                                  | Versão 2.3         |
|----------------------------------------------------------------------------------------------------|-----------------------------------------------------------------------|--------------------|
| AGÊNCIA : ITABIRA                                                                                                 |                                                                       | A Start March      |
| LSPA                                                                                                    |                                                                       |                    |
| Levantamento Sistemáti                                                                                            | co da Produção Agrícola                                               |                    |
| M                                                                                                    | DIGITAR I SPA                                                         | LAU                |
| Atualizar mes hererencia                                                                                          | VIGUALUUA                                                             |                    |
|                                                                                                    | CRIAR ICONE                                                           | X                  |
| Arcentos<br>Rel Cult. Temporária                                                                                  | CRIAR ICONE                                                           |                    |
| ACERTAS<br>IRel. <u>Cult. Temporária</u><br>Rel Cult. Permanente                                                  | CRIAR ICONE<br>QST Temporária<br>QST Permanente                       | J.                 |
| AlGalizar mes nererencia<br>ACERTIS<br>Rel Cult. Temporária<br>Rel Cult. Permanente<br>GRAVAR EM <u>D</u> ISQUETE | CRIAR ICONE<br>QST Temporária<br>QST Permanente<br>Ler Bados Gravados | Mês de Referência: |

Para visualização completa do relatório, deve-se configurar a página para papel no formato retrato e no tamanho A4

#### Exemplo de relatório com os totais da lavoura temporária

| INITADE ESTADUAL - A                                                                                                    | dG GCLA -                           | MG                           |                                             |                                                         |                                                              |                            |                 |               |                |                 |              |              |          |             |         |
|----------------------------------------------------------------------------------------------------|-------------------------------------|------------------------------|---------------------------------------------|---------------------------------------------------------|--------------------------------------------------------------|----------------------------|-----------------|---------------|----------------|-----------------|--------------|--------------|----------|-------------|---------|
| LSPA - LEYANT AMENTORSTEMÅ:                                                                                                    | ned da product                      | -<br>La sanica<br>A Tanto Sa | Lx                                          | louz                                                    |                                                              |                            |                 |               |                |                 |              |              |          |             | I       |
| kasari Okto For Meizabok Br                                                                                                    | n manana na seo                     |                              | i znir Ciw                                  | (K)/15                                                  |                                                              |                            |                 |               |                |                 |              |              | 7.924 di | s i Arnar B | 736     |
|                                                                                                    |                                     |                              |                                             | ۔<br>واز فتلان                                          |                                                              |                            | 7200            | Ca0 ()        | T              | <u>дшан 1.с</u> | 01.010 à jij | PR           | 9(1) A 3 | SOLIE:      | <br>200 |
| PRODUTOS                                                                                                    | UMBACE.<br>Nebioa                   |                              |                                             | TON                                                     | SILL & FUEL                                                  |                            | NE3<br>671 E303 | NES<br>A IVAL | N1200<br> 1244 | 48              | •            | лсво         | 70404330 | معه         | 72      |
| a180                                                                                                    |                                     |                              | <u>ــــــــــــــــــــــــــــــــــــ</u> |                                                         |                                                              |                            | ۰.              | •             | 3111           | l               | 16666        |              |          | i           | I       |
| 656240004 (micaus)                                                                                                    | 10140400                            |                              |                                             |                                                         |                                                              |                            |                 | ,             |                | \$              | 10400        | .,.          | .,.      | -0,1        |         |
| 0 1111 1   v a se a castaj                                                                                                    | 10112404                            | . م                          | . a                                         |                                                         | · <b>=</b>                                                   |                            | ه،              |               |                | 144             | 166,66       | 1,11         | .,.      | • • •       |         |
| FC/148 jagan ('unita)                                                                                                    | 1070100                             | ניתו                         | 171                                         | 3.06                                                    | 3.66                                                         | •                          | ΝC              | - 11          | -              | 1040            | 100,00       | 1,1          |          | 3/4         | ;       |
| إمام 1 معرا القالية 1                                                                                                    | 1070140                             | ,203                         | 123                                         | <b>د</b> تد،                                            | · <b>7</b> 3                                                 | •                          | 356             | 18            | 18             | 919             | 10400        | 1,11         | 0,01     | -0,3        |         |
| Salat COS () s' val rej                                                                                                    | 10140404                            | 1127                         | 1121                                        | 198                                                     | 5700                                                         | •                          | 1 417           | -016          | 3.46           | 19.256          | 16466        | <b>1</b> ,11 | 1,1      | 1),4        | ;       |
| ICAN IL CLARAS                                                                                                    | 101404-00                           | <b>1</b> 5                   | 35                                          | an i                                                    | 35                                                           |                            | . 48            | . 41          | 4-000          | n#              | 166,66       | 1,0          | 1,10     | • • •       |         |
| NET AS :<br>(1) - Rové nenes Xitels en Russilha<br>Quanadust Colucta Acaralista et on<br>Personaal de Alexagilis i en Relagilis a | iði de refletinga.<br>Is nær Anemar |                              | PL A<br>COL<br>TOT                          | NT - Planas<br>MDA - Åre<br>AL - Årea T<br>T - Årea des | in c'hor a Pin<br>a C'olfa da c'h<br>Iogai<br>a nacia a colf | var<br>20 z Colher<br>4 mz |                 |               |                |                 |              |              |          |             |         |

Cuist - Arts De manan a corre na PERDIDA - Cofferença part a Arta Planada e À da Caihada. PREDUÇÃO - Presinção agenada das Obarda.

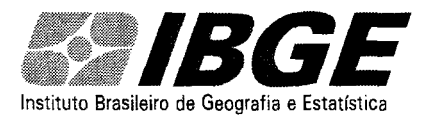

Operação

## ENVIANDO OS DADOS PARA SUPERVISÃO AGROPECUÁRIA

Existem dois procedimentos possíveis para mandar os dados para a SUPERVISÃO AGROPECUÁRIA: um clicando em GRAVAR EM DISQUETE e outro clicando em GRAVAR NO HD/NOTES.

É preferível utilizar a primeira opção (GRAVAR EM DISQUETE, conforme figura 26), pois você estará gerando uma cópia de segurança, permitindo uma recuperação de tudo que foi digitado, caso ocorra algum dano ao seu micro (para recuperar basta copiar o arquivo denominado AGENCIA\_OUT.MDB do disquete para a pasta C:\LSPA\DADOS e renomeá-lo para AGENCIA\_IN.MDB).

Figura 26

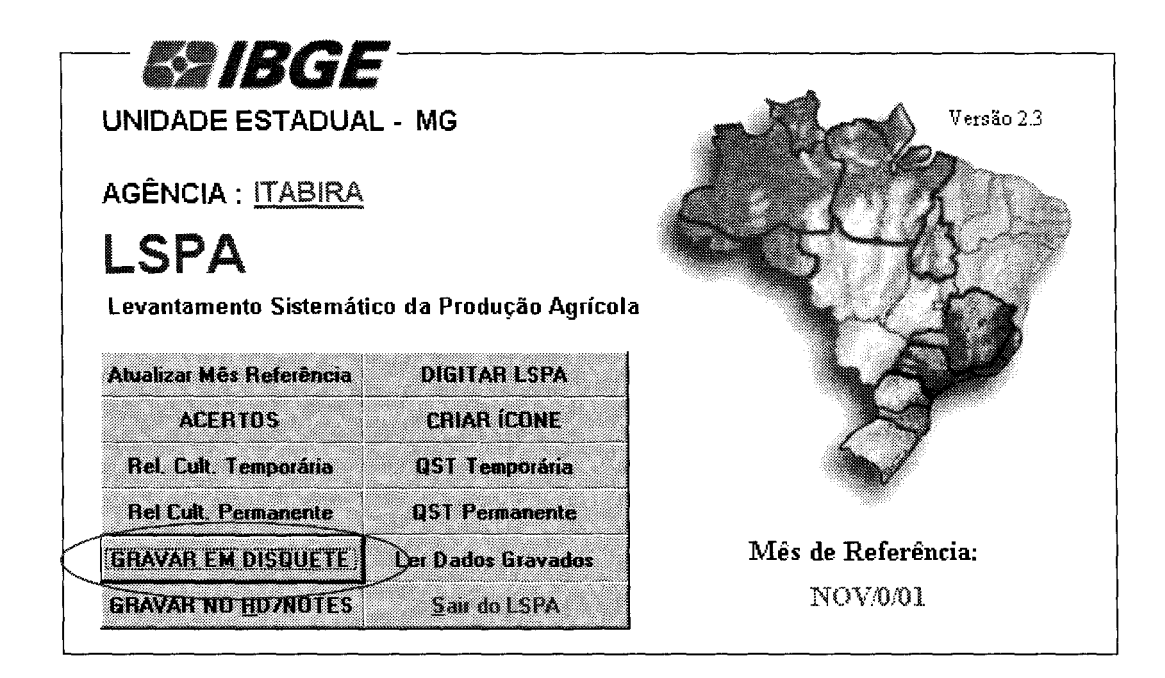

No notes é só anexar o arquivo existente no disquete e enviá-lo à SUPERVISÃO AGROPECUÁRIA.

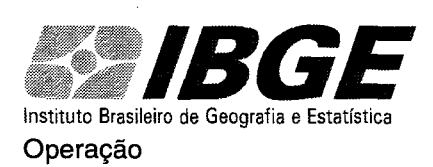

## **IMPRIMINDO QUESTIONÁRIOS**

No menu principal, os botões **QST TEMP** e **QST PERM** (Conforme figura 27) permitem a impressão dos questionários da lavoura temporária e permanente (inclusive temporários de longa duração), respectivamente, para a utilização durante as COMEAS (a impressão é por município). Pode-se imprimir um questionário para cada participante, possibilitando que todos acompanhem as mudanças dos dados. Sugerimos imprimir a lavoura temporária em um lado e a permanente (e temporários de longa duração) no verso. Verifique que no questionário de culturas permanentes existe um espaço reservado para a coleta das assinaturas dos membros da comissão e outro espaço reservado para Observações.

#### Figura 27

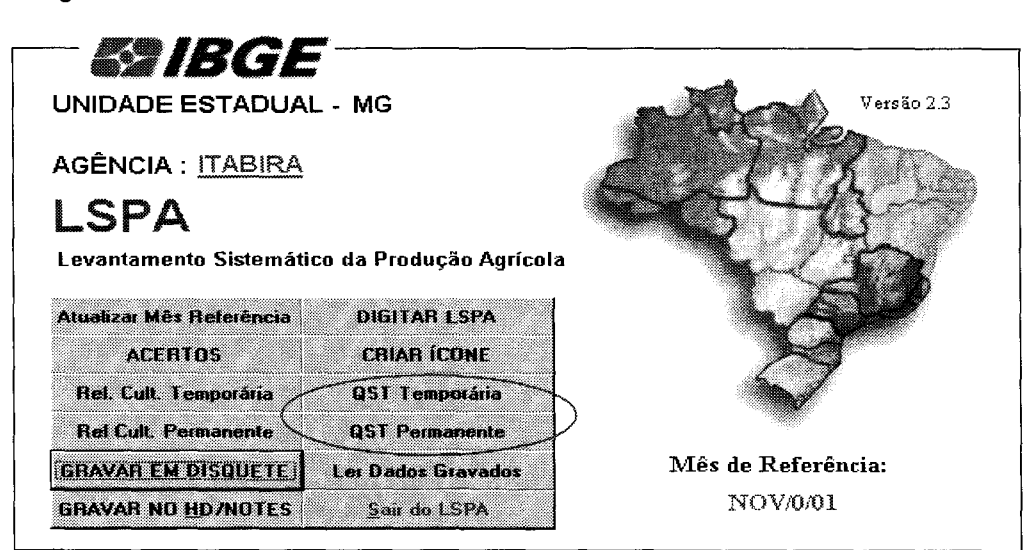

(Frente - culturas teporárias)

|    |   |                                                                                                    | ()  <br>2/7 CE   ()<br>3000<br>  1/2 (0)<br>  1/2 (0)<br>  1/2 (0)<br> <br>1/2 (0)<br> <br>1/2 ( |      |                     | 0LCULTU<br>784(8<br>34688<br>3241<br>8,01<br>8,01                                                                                                    | ATTA IN R                                                                                                    |                                                                                                    | 10 C<br>200 C 40<br>19                                                                                                    | СЕ ЛАСС<br>31140.<br>Лапо<br> 444                                                                                                    | 0002)<br>0002)<br>22/5%                                                                                                    | NC3<br>Fax                                                                                                    | 0C.<br>191.0100<br>194                                                                                                    | /4<br>755(6<br>украя<br>(224)                                                                                                    | 3 WD401<br>1%4 ALTE                                                                                                    |
|----|---|----------------------------------------------------------------------------------------------------|----------------------------------------------------------------------------------------------------|------|---------------------|----------------------------------------------------------------------------------------------------|----------------------------------------------------------------------------------------------------|----------------------------------------------------------------------------------------------------|----------------------------------------------------------------------------------------------------|----------------------------------------------------------------------------------------------------|----------------------------------------------------------------------------------------------------|----------------------------------------------------------------------------------------------------|----------------------------------------------------------------------------------------------------|----------------------------------------------------------------------------------------------------|----------------------------------------------------------------------------------------------------|
|    |   | MDE4T4D<br>41                                                                                             | 64770819<br>3240.<br>X12800<br>(Lgb)<br>0<br>1                                                                                                    |      | ESLED P<br>(N)      | 735(0<br>735(0<br>1000)<br>100(<br>100)<br>100                                                                                                    | OTO (54)                                                                                                    | and a                                                                                                    | 19<br>19<br>19                                                                                                    | 5146.<br>3146.<br>3166<br>1444                                                                                                    | 0002<br>1902<br>2956                                                                                                    | NE3<br>Fai                                                                                                    | 0C.<br>291.0100<br>174                                                                                                    | А<br>782(0<br>)(200<br>(204)                                                                                                    |                                                                                                    |
|    |   | N D DATÁD<br>ai<br>B<br>B<br>B<br>B<br>B<br>B<br>B<br>B<br>B<br>B<br>B<br>B<br>B<br>B<br>B<br>B<br>B<br>B | 1<br>1<br>1<br>1<br>1<br>1<br>1                                                                                                    |      | EDL80-7-<br>-14<br> | فریعدر<br>مدعند<br>ادهن<br>ار ا                                                                                                    |                                                                                                    | 10000 (7                                                                                                    | 19<br>19                                                                                                    | 1640.<br>XC00<br> 4:44                                                                                                    | 0083-<br>27/56                                                                                                    | fa <b>z</b>                                                                                                    |                                                                                                    | 732(8<br>NE810<br>(224)                                                                                                    | 14 ALIE<br>A3840                                                                                                    |
|    |   |                                                                                                    |                                                                                                    | <br> |                     | ци<br>1,1                                                                                                    |                                                                                                    |                                                                                                    |                                                                                                    |                                                                                                    |                                                                                                    |                                                                                                    |                                                                                                    |                                                                                                    |                                                                                                    |
|    |   |                                                                                                    | •                                                                                                    | •    |                     | 1,11                                                                                                    |                                                                                                    | - T                                                                                                    |                                                                                                    |                                                                                                    |                                                                                                    |                                                                                                    |                                                                                                    |                                                                                                    |                                                                                                    |
|    |   |                                                                                                    | •                                                                                                    | • •  | 1                   |                                                                                                    |                                                                                                    | 1                                                                                                    |                                                                                                    |                                                                                                    |                                                                                                    |                                                                                                    |                                                                                                    |                                                                                                    |                                                                                                    |
|    |   | <u>.</u>                                                                                                  |                                                                                                    |      |                     | 1,11                                                                                                    |                                                                                                    |                                                                                                    |                                                                                                    |                                                                                                    |                                                                                                    |                                                                                                    |                                                                                                    |                                                                                                    |                                                                                                    |
|    |   |                                                                                                    |                                                                                                    |      |                     | 1,01                                                                                                    |                                                                                                    |                                                                                                    |                                                                                                    |                                                                                                    |                                                                                                    |                                                                                                    |                                                                                                    |                                                                                                    |                                                                                                    |
|    |   |                                                                                                    |                                                                                                    | •    |                     | 8,00                                                                                                    |                                                                                                    |                                                                                                    |                                                                                                    |                                                                                                    |                                                                                                    |                                                                                                    |                                                                                                    |                                                                                                    |                                                                                                    |
|    |   |                                                                                                    | .=,                                                                                                    | ٠ļ.  |                     | 1,11                                                                                                    |                                                                                                    |                                                                                                    |                                                                                                    |                                                                                                    |                                                                                                    |                                                                                                    |                                                                                                    |                                                                                                    |                                                                                                    |
|    |   |                                                                                                    |                                                                                                    |      | 1                   | 1,00                                                                                                    |                                                                                                    |                                                                                                    |                                                                                                    | _                                                                                                    |                                                                                                    |                                                                                                    |                                                                                                    |                                                                                                    |                                                                                                    |
|    |   | 1                                                                                                    |                                                                                                    | 1    |                     | 1,11                                                                                                    |                                                                                                    |                                                                                                    |                                                                                                    |                                                                                                    |                                                                                                    |                                                                                                    |                                                                                                    |                                                                                                    |                                                                                                    |
|    |   |                                                                                                    |                                                                                                    | 1    |                     | <u></u>                                                                                                    |                                                                                                    |                                                                                                    |                                                                                                    |                                                                                                    |                                                                                                    |                                                                                                    |                                                                                                    |                                                                                                    |                                                                                                    |
|    |   |                                                                                                    |                                                                                                    | •    |                     | ) a ja                                                                                                    |                                                                                                    |                                                                                                    |                                                                                                    |                                                                                                    |                                                                                                    |                                                                                                    |                                                                                                    |                                                                                                    |                                                                                                    |
|    | 1 | ינ                                                                                                    | 14                                                                                                    | 1    |                     | 1,01                                                                                                    |                                                                                                    |                                                                                                    |                                                                                                    |                                                                                                    | 1                                                                                                    |                                                                                                    |                                                                                                    |                                                                                                    |                                                                                                    |
|    | • |                                                                                                    | 17                                                                                                    | •    |                     |                                                                                                    |                                                                                                    |                                                                                                    |                                                                                                    |                                                                                                    |                                                                                                    |                                                                                                    |                                                                                                    |                                                                                                    |                                                                                                    |
|    |   | 1                                                                                                    |                                                                                                    | 1    |                     | 1/1                                                                                                    |                                                                                                    |                                                                                                    |                                                                                                    |                                                                                                    |                                                                                                    |                                                                                                    |                                                                                                    |                                                                                                    |                                                                                                    |
|    |   |                                                                                                    |                                                                                                    |      |                     | 1,0                                                                                                    |                                                                                                    |                                                                                                    |                                                                                                    |                                                                                                    |                                                                                                    |                                                                                                    |                                                                                                    |                                                                                                    |                                                                                                    |
|    |   |                                                                                                    | 1                                                                                                    |      |                     | 1,1                                                                                                    |                                                                                                    |                                                                                                    |                                                                                                    |                                                                                                    |                                                                                                    |                                                                                                    |                                                                                                    |                                                                                                    |                                                                                                    |
| 11 |   | 161                                                                                                    | 1113                                                                                                    | •    |                     | ц.                                                                                                    |                                                                                                    |                                                                                                    |                                                                                                    |                                                                                                    |                                                                                                    |                                                                                                    |                                                                                                    |                                                                                                    |                                                                                                    |
|    |   |                                                                                                    |                                                                                                    |      | b                   | 1,1                                                                                                    |                                                                                                    |                                                                                                    |                                                                                                    |                                                                                                    |                                                                                                    |                                                                                                    |                                                                                                    |                                                                                                    |                                                                                                    |
|    |   |                                                                                                    |                                                                                                    |      |                     | 1,4                                                                                                    |                                                                                                    |                                                                                                    |                                                                                                    |                                                                                                    |                                                                                                    |                                                                                                    |                                                                                                    |                                                                                                    |                                                                                                    |
|    | · | •                                                                                                    |                                                                                                    |      |                     | •,•                                                                                                    |                                                                                                    |                                                                                                    |                                                                                                    |                                                                                                    |                                                                                                    |                                                                                                    |                                                                                                    |                                                                                                    |                                                                                                    |
|    |   | 1                                                                                                    |                                                                                                    |      |                     | 1,1                                                                                                    |                                                                                                    |                                                                                                    |                                                                                                    |                                                                                                    |                                                                                                    |                                                                                                    |                                                                                                    |                                                                                                    |                                                                                                    |
|    | • |                                                                                                    |                                                                                                    |      |                     | 1,1                                                                                                    |                                                                                                    |                                                                                                    |                                                                                                    |                                                                                                    |                                                                                                    |                                                                                                    |                                                                                                    |                                                                                                    |                                                                                                    |
|    |   | •                                                                                                    | •                                                                                                    | •    |                     | 1 1                                                                                                    |                                                                                                    | T                                                                                                    |                                                                                                    |                                                                                                    |                                                                                                    |                                                                                                    | 1                                                                                                    | ,                                                                                                    | ,                                                                                                    |
|    |   |                                                                                                    |                                                                                                    | _    |                     | <u> </u>                                                                                                    |                                                                                                    |                                                                                                    |                                                                                                    |                                                                                                    | <u> </u>                                                                                                    |                                                                                                    |                                                                                                    |                                                                                                    |                                                                                                    |
|    |   |                                                                                                    |                                                                                                    |      |                     | I         I         I <thi< th=""> <thi< th=""> <thi< th=""> <thi< th=""></thi<></thi<></thi<></thi<> | I         I         I | 1         4         4         4         4         4         4         4         4         4         4         4         4         4         4         4         4         4         4         4         4         4         4         4         4         4         4         4         4         4         4         4         4         4         4         4         4         4         4         4         4         4         4         4         4         4         4         4         4         4         4         4         4         4         4         4         4         4         4         4         4         4         4         4         4         4         4         4         4         4         4         4         4         4         4         4         4         4         4         4         4         4         4         4         4         4         4         4         4         4         4         4         4         4         4         4         4         4         4         4         4         4         4         4         4         4         4 | 1         1         4         4         4         4         6         13           1         1         1         1         1         1         1         1         1         1         1         1         1         1         1         1         1         1         1         1         1         1         1         1         1         1         1         1         1         1         1         1         1         1         1         1         1         1         1         1         1         1         1         1         1         1         1         1         1         1         1         1         1         1         1         1         1         1         1         1         1         1         1         1         1         1         1         1         1         1         1         1         1         1         1         1         1         1         1         1         1         1         1         1         1         1         1         1         1         1         1         1         1         1         1         1         1         1 | 1     1     1     1     1     1     1     1     1     1     1     1     1     1     1     1     1     1     1     1     1     1     1     1     1     1     1     1     1     1     1     1     1     1     1     1     1     1     1     1     1     1     1     1     1     1     1     1     1     1     1     1     1     1     1     1     1     1     1     1     1     1     1     1     1     1     1     1     1     1     1     1     1     1     1     1     1     1     1     1     1     1     1     1     1     1     1     1     1     1     1     1     1     1     1     1     1     1     1     1     1     1     1     1     1     1     1     1     1     1     1     1     1     1     1     1     1     1     1     1     1     1     1     1     1     1     1     1     1     1     1     1     1     1     1     1 <td>1     1     1     1     1     1     1     1     1     1     1     1     1     1     1     1     1     1     1     1     1     1     1     1     1     1     1     1     1     1     1     1     1     1     1     1     1     1     1     1     1     1     1     1     1     1     1     1     1     1     1     1     1     1     1     1     1     1     1     1     1     1     1     1     1     1     1     1     1     1     1     1     1     1     1     1     1     1     1     1     1     1     1     1     1     1     1     1     1     1     1     1     1     1     1     1     1     1     1     1     1     1     1     1     1     1     1     1     1     1     1     1     1     1     1     1     1     1     1     1     1     1     1     1     1     1     1     1     1     1     1     1     1     1     1     1<td>1     1     1     1     1     1     1     1     1     1     1     1     1     1     1     1     1     1     1     1     1     1     1     1     1     1     1     1     1     1     1     1     1     1     1     1     1     1     1     1     1     1     1     1     1     1     1     1     1     1     1     1     1     1     1     1     1     1     1     1     1     1     1     1     1     1     1     1     1     1     1     1     1     1     1     1     1     1     1     1     1     1     1     1     1     1     1     1     1     1     1     1     1     1     1     1     1     1     1     1     1     1     1     1     1     1     1     1     1     1     1     1     1     1     1     1     1     1     1     1     1     1     1     1     1     1     1     1     1     1     1     1     1     1     1     1<td>1     1     1     1     1     1     1     1     1     1     1     1     1     1     1     1     1     1     1     1     1     1     1     1     1     1     1     1     1     1     1     1     1     1     1     1     1     1     1     1     1     1     1     1     1     1     1     1     1     1     1     1     1     1     1     1     1     1     1     1     1     1     1     1     1     1     1     1     1     1     1     1     1     1     1     1     1     1     1     1     1     1     1     1     1     1     1     1     1     1     1     1     1     1     1     1     1     1     1     1     1     1     1     1     1     1     1     1     1     1     1     1     1     1     1     1     1     1     1     1     1     1     1     1     1     1     1     1     1     1     1     1     1     1     1     1<td>1     1     1     1     1     1     1     1     1     1     1     1     1     1     1     1     1     1     1     1     1     1     1     1     1     1     1     1     1     1     1     1     1     1     1     1     1     1     1     1     1     1     1     1     1     1     1     1     1     1     1     1     1     1     1     1     1     1     1     1     1     1     1     1     1     1     1     1     1     1     1     1     1     1     1     1     1     1     1     1     1     1     1     1     1     1     1     1     1     1     1     1     1     1     1     1     1     1     1     1     1     1     1     1     1     1     1     1     1     1     1     1     1     1     1     1     1     1     1     1     1     1     1     1     1     1     1     1     1     1     1     1     1     1     1     1<td>1     1     1     1     1     1     1     1     1     1     1     1     1     1     1     1     1     1     1     1     1     1     1     1     1     1     1     1     1     1     1     1     1     1     1     1     1     1     1     1     1     1     1     1     1     1     1     1     1     1     1     1     1     1     1     1     1     1     1     1     1     1     1     1     1     1     1     1     1     1     1     1     1     1     1     1     1     1     1     1     1     1     1     1     1     1     1     1     1     1     1     1     1     1     1     1     1     1     1     1     1     1     1     1     1     1     1     1     1     1     1     1     1     1     1     1     1     1     1     1     1     1     1     1     1     1     1     1     1     1     1     1     1     1     1     1</td></td></td></td></td> | 1     1     1     1     1     1     1     1     1     1     1     1     1     1     1     1     1     1     1     1     1     1     1     1     1     1     1     1     1     1     1     1     1     1     1     1     1     1     1     1     1     1     1     1     1     1     1     1     1     1     1     1     1     1     1     1     1     1     1     1     1     1     1     1     1     1     1     1     1     1     1     1     1     1     1     1     1     1     1     1     1     1     1     1     1     1     1     1     1     1     1     1     1     1     1     1     1     1     1     1     1     1     1     1     1     1     1     1     1     1     1     1     1     1     1     1     1     1     1     1     1     1     1     1     1     1     1     1     1     1     1     1     1     1     1     1 <td>1     1     1     1     1     1     1     1     1     1     1     1     1     1     1     1     1     1     1     1     1     1     1     1     1     1     1     1     1     1     1     1     1     1     1     1     1     1     1     1     1     1     1     1     1     1     1     1     1     1     1     1     1     1     1     1     1     1     1     1     1     1     1     1     1     1     1     1     1     1     1     1     1     1     1     1     1     1     1     1     1     1     1     1     1     1     1     1     1     1     1     1     1     1     1     1     1     1     1     1     1     1     1     1     1     1     1     1     1     1     1     1     1     1     1     1     1     1     1     1     1     1     1     1     1     1     1     1     1     1     1     1     1     1     1     1<td>1     1     1     1     1     1     1     1     1     1     1     1     1     1     1     1     1     1     1     1     1     1     1     1     1     1     1     1     1     1     1     1     1     1     1     1     1     1     1     1     1     1     1     1     1     1     1     1     1     1     1     1     1     1     1     1     1     1     1     1     1     1     1     1     1     1     1     1     1     1     1     1     1     1     1     1     1     1     1     1     1     1     1     1     1     1     1     1     1     1     1     1     1     1     1     1     1     1     1     1     1     1     1     1     1     1     1     1     1     1     1     1     1     1     1     1     1     1     1     1     1     1     1     1     1     1     1     1     1     1     1     1     1     1     1     1<td>1     1     1     1     1     1     1     1     1     1     1     1     1     1     1     1     1     1     1     1     1     1     1     1     1     1     1     1     1     1     1     1     1     1     1     1     1     1     1     1     1     1     1     1     1     1     1     1     1     1     1     1     1     1     1     1     1     1     1     1     1     1     1     1     1     1     1     1     1     1     1     1     1     1     1     1     1     1     1     1     1     1     1     1     1     1     1     1     1     1     1     1     1     1     1     1     1     1     1     1     1     1     1     1     1     1     1     1     1     1     1     1     1     1     1     1     1     1     1     1     1     1     1     1     1     1     1     1     1     1     1     1     1     1     1     1<td>1     1     1     1     1     1     1     1     1     1     1     1     1     1     1     1     1     1     1     1     1     1     1     1     1     1     1     1     1     1     1     1     1     1     1     1     1     1     1     1     1     1     1     1     1     1     1     1     1     1     1     1     1     1     1     1     1     1     1     1     1     1     1     1     1     1     1     1     1     1     1     1     1     1     1     1     1     1     1     1     1     1     1     1     1     1     1     1     1     1     1     1     1     1     1     1     1     1     1     1     1     1     1     1     1     1     1     1     1     1     1     1     1     1     1     1     1     1     1     1     1     1     1     1     1     1     1     1     1     1     1     1     1     1     1     1</td></td></td></td> | 1     1     1     1     1     1     1     1     1     1     1     1     1     1     1     1     1     1     1     1     1     1     1     1     1     1     1     1     1     1     1     1     1     1     1     1     1     1     1     1     1     1     1     1     1     1     1     1     1     1     1     1     1     1     1     1     1     1     1     1     1     1     1     1     1     1     1     1     1     1     1     1     1     1     1     1     1     1     1     1     1     1     1     1     1     1     1     1     1     1     1     1     1     1     1     1     1     1     1     1     1     1     1     1     1     1     1     1     1     1     1     1     1     1     1     1     1     1     1     1     1     1     1     1     1     1     1     1     1     1     1     1     1     1     1     1 <td>1     1     1     1     1     1     1     1     1     1     1     1     1     1     1     1     1     1     1     1     1     1     1     1     1     1     1     1     1     1     1     1     1     1     1     1     1     1     1     1     1     1     1     1     1     1     1     1     1     1     1     1     1     1     1     1     1     1     1     1     1     1     1     1     1     1     1     1     1     1     1     1     1     1     1     1     1     1     1     1     1     1     1     1     1     1     1     1     1     1     1     1     1     1     1     1     1     1     1     1     1     1     1     1     1     1     1     1     1     1     1     1     1     1     1     1     1     1     1     1     1     1     1     1     1     1     1     1     1     1     1     1     1     1     1     1<td>1     1     1     1     1     1     1     1     1     1     1     1     1     1     1     1     1     1     1     1     1     1     1     1     1     1     1     1     1     1     1     1     1     1     1     1     1     1     1     1     1     1     1     1     1     1     1     1     1     1     1     1     1     1     1     1     1     1     1     1     1     1     1     1     1     1     1     1     1     1     1     1     1     1     1     1     1     1     1     1     1     1     1     1     1     1     1     1     1     1     1     1     1     1     1     1     1     1     1     1     1     1     1     1     1     1     1     1     1     1     1     1     1     1     1     1     1     1     1     1     1     1     1     1     1     1     1     1     1     1     1     1     1     1     1     1<td>1     1     1     1     1     1     1     1     1     1     1     1     1     1     1     1     1     1     1     1     1     1     1     1     1     1     1     1     1     1     1     1     1     1     1     1     1     1     1     1     1     1     1     1     1     1     1     1     1     1     1     1     1     1     1     1     1     1     1     1     1     1     1     1     1     1     1     1     1     1     1     1     1     1     1     1     1     1     1     1     1     1     1     1     1     1     1     1     1     1     1     1     1     1     1     1     1     1     1     1     1     1     1     1     1     1     1     1     1     1     1     1     1     1     1     1     1     1     1     1     1     1     1     1     1     1     1     1     1     1     1     1     1     1     1     1</td></td></td> | 1     1     1     1     1     1     1     1     1     1     1     1     1     1     1     1     1     1     1     1     1     1     1     1     1     1     1     1     1     1     1     1     1     1     1     1     1     1     1     1     1     1     1     1     1     1     1     1     1     1     1     1     1     1     1     1     1     1     1     1     1     1     1     1     1     1     1     1     1     1     1     1     1     1     1     1     1     1     1     1     1     1     1     1     1     1     1     1     1     1     1     1     1     1     1     1     1     1     1     1     1     1     1     1     1     1     1     1     1     1     1     1     1     1     1     1     1     1     1     1     1     1     1     1     1     1     1     1     1     1     1     1     1     1     1     1 <td>1     1     1     1     1     1     1     1     1     1     1     1     1     1     1     1     1     1     1     1     1     1     1     1     1     1     1     1     1     1     1     1     1     1     1     1     1     1     1     1     1     1     1     1     1     1     1     1     1     1     1     1     1     1     1     1     1     1     1     1     1     1     1     1     1     1     1     1     1     1     1     1     1     1     1     1     1     1     1     1     1     1     1     1     1     1     1     1     1     1     1     1     1     1     1     1     1     1     1     1     1     1     1     1     1     1     1     1     1     1     1     1     1     1     1     1     1     1     1     1     1     1     1     1     1     1     1     1     1     1     1     1     1     1     1     1<td>1     1     1     1     1     1     1     1     1     1     1     1     1     1     1     1     1     1     1     1     1     1     1     1     1     1     1     1     1     1     1     1     1     1     1     1     1     1     1     1     1     1     1     1     1     1     1     1     1     1     1     1     1     1     1     1     1     1     1     1     1     1     1     1     1     1     1     1     1     1     1     1     1     1     1     1     1     1     1     1     1     1     1     1     1     1     1     1     1     1     1     1     1     1     1     1     1     1     1     1     1     1     1     1     1     1     1     1     1     1     1     1     1     1     1     1     1     1     1     1     1     1     1     1     1     1     1     1     1     1     1     1     1     1     1     1</td></td> | 1     1     1     1     1     1     1     1     1     1     1     1     1     1     1     1     1     1     1     1     1     1     1     1     1     1     1     1     1     1     1     1     1     1     1     1     1     1     1     1     1     1     1     1     1     1     1     1     1     1     1     1     1     1     1     1     1     1     1     1     1     1     1     1     1     1     1     1     1     1     1     1     1     1     1     1     1     1     1     1     1     1     1     1     1     1     1     1     1     1     1     1     1     1     1     1     1     1     1     1     1     1     1     1     1     1     1     1     1     1     1     1     1     1     1     1     1     1     1     1     1     1     1     1     1     1     1     1     1     1     1     1     1     1     1     1 <td>1     1     1     1     1     1     1     1     1     1     1     1     1     1     1     1     1     1     1     1     1     1     1     1     1     1     1     1     1     1     1     1     1     1     1     1     1     1     1     1     1     1     1     1     1     1     1     1     1     1     1     1     1     1     1     1     1     1     1     1     1     1     1     1     1     1     1     1     1     1     1     1     1     1     1     1     1     1     1     1     1     1     1     1     1     1     1     1     1     1     1     1     1     1     1     1     1     1     1     1     1     1     1     1     1     1     1     1     1     1     1     1     1     1     1     1     1     1     1     1     1     1     1     1     1     1     1     1     1     1     1     1     1     1     1     1</td> | 1     1     1     1     1     1     1     1     1     1     1     1     1     1     1     1     1     1     1     1     1     1     1     1     1     1     1     1     1     1     1     1     1     1     1     1     1     1     1     1     1     1     1     1     1     1     1     1     1     1     1     1     1     1     1     1     1     1     1     1     1     1     1     1     1     1     1     1     1     1     1     1     1     1     1     1     1     1     1     1     1     1     1     1     1     1     1     1     1     1     1     1     1     1     1     1     1     1     1     1     1     1     1     1     1     1     1     1     1     1     1     1     1     1     1     1     1     1     1     1     1     1     1     1     1     1     1     1     1     1     1     1     1     1     1     1 |

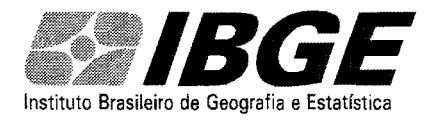

#### Sistema LSPA para Agências - Manual de Operação

| LEVIEL IN THE                         |
|---------------------------------------|
| · · · · · · · · · · · · · · · · · · · |
|                                       |
| casim ura a Carl                      |
|                                       |
|                                       |
|                                       |
|                                       |
|                                       |
|                                       |
|                                       |
|                                       |

(verso - culturas permanentes)

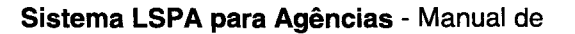

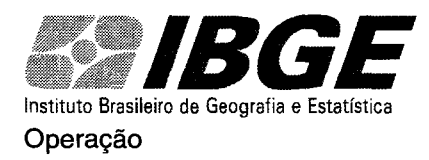

# PROGNÓSTICO

A partir de setembro/outubro, para os produtos ALGODÃO, ARROZ (os três), BATATA 1ª SAFRA, FEIJÃO DAS ÁGUAS, MILHO 1ª SAFRA e SOJA, começamos a trabalhar com duas safras distintas: a) a safra do ano corrente, que foi concluída, e b) com os dados de intenção de plantio e plantio da safra a ser colhida no ano seguinte.

Os dados da safra do ano corrente serão digitados no questionário LSPA. Os dados de intenção de plantio e plantio da safra a ser colhida no ano seguinte serão digitados no questionário PROGNÓSTICO até o último mês do ano corrente (dezembro). A partir de janeiro eles passarão a ser digitados no questionário LSPA.

Escolhendo a opção PROGNÓSTICO na primeira tela do programa (Conforme figura 28), aparecerá a figura abaixo:

Figura 28

| Si IBGE                                                                                                    |                                                                                       |                                          |
|----------------------------------------------------------------------------------------------------|---------------------------------------------------------------------------------------|------------------------------------------|
| UNIDADE ESTADUAI                                                                                                    | L-MG                                                                                  | Versão 2.3                               |
| AGÊNCIA : ITABIRA                                                                                                   |                                                                                       | A MARINA                                 |
| PROGNOS                                                                                                    | TICO                                                                                  | CALL AND                                 |
| Levantamento Sistemáti                                                                                              | co da Produção Agrícol                                                                | a la la la la la la la la la la la la la |
|                                                                                                    |                                                                                       |                                          |
| Atualizar Mês Referência                                                                                            | DIGITAR LSPA                                                                          |                                          |
| Atualizar Més Referència<br>ACERTOS                                                                                 | DIGITAR LSPA<br>CRIAR ICONE                                                           | 1 SP                                     |
| Atualizar Més Referència<br>ACERTOS<br>Rel. Cult. Temporária                                                        | DIGITAR LSPA<br>CRIAR ÍCONE<br>QST Temporária                                         |                                          |
| Atualizar Més Referência.<br>ACERTOS<br>Rel. Cult. Temporária<br>Rel Cult. Permanente                               | DIGITAR LSPA<br>CRIAR ICONE<br>QST Temporária<br>QST Permanente                       | J.                                       |
| Atualizar Mês Referência:<br>ACERTOS<br>Rel. Cult. Temporária<br>Rel Cult. Permanente<br>GRAVAR EM <u>D</u> ISQUETE | DIGITAR LSPA<br>CRIAR ICONE<br>QST Temporária<br>QST Permanente<br>Ler Dados Gravados | Mês de Referência:                       |

Percebe-se que ela é idêntica à tela do LSPA, mudando somente o nome (PROGNÓSTICO). Todos os procedimentos para digitação de questionários (passos 3 ao 18), obtenção de relatórios, enviar dados para a SUPERVISÃO AGROPECUÁRIA e impressão de questionários são idênticos ao do LSPA.

ATENÇÃO: gravar os questionários LSPA e PROGNÓSTIOCO em disquetes distintos, pois os arquivos possuem o mesmo nome. Gravando-os no mesmo disquete, um substituirá o outro, podendo gerar algum tipo de confusão.

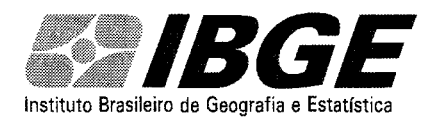

#### Operação APÊNDICE

#### Correção de dados anteriores

1º clicar no botão ACERTOS no menu principal, conforme figura 1

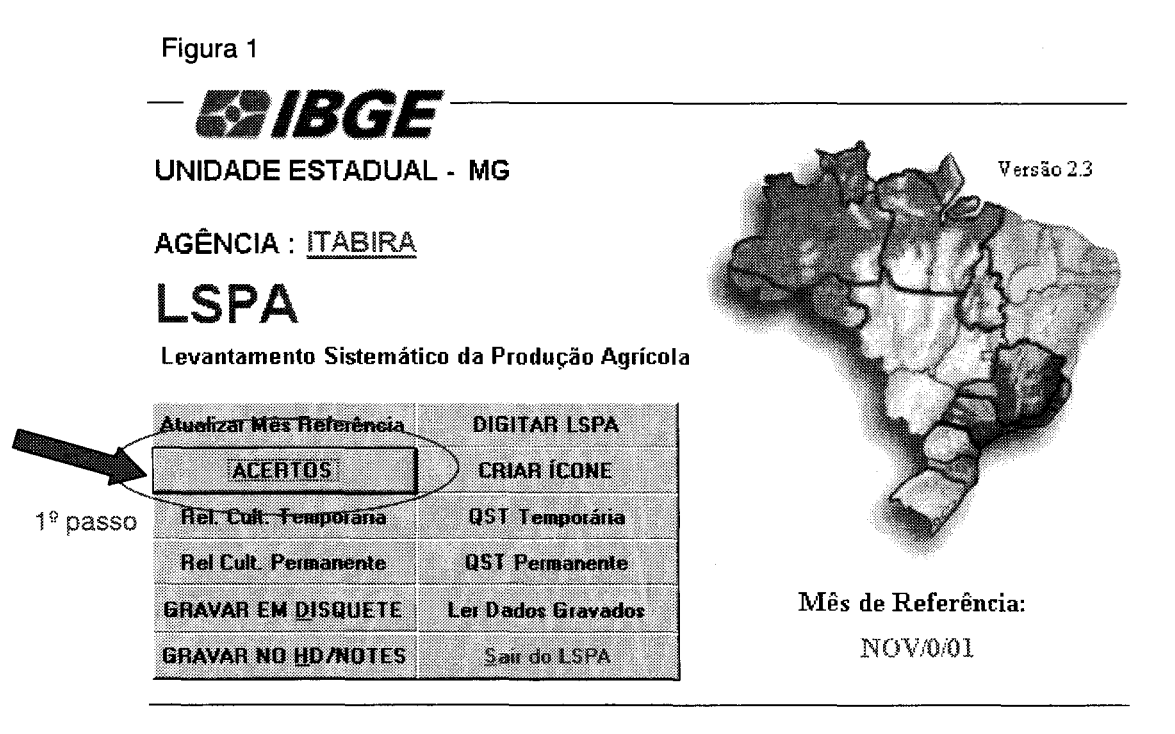

2º - clicar em uma das opções do Espelho, por exemplo ESPELHO/PROD CULT TEMP, conforme a figura 2

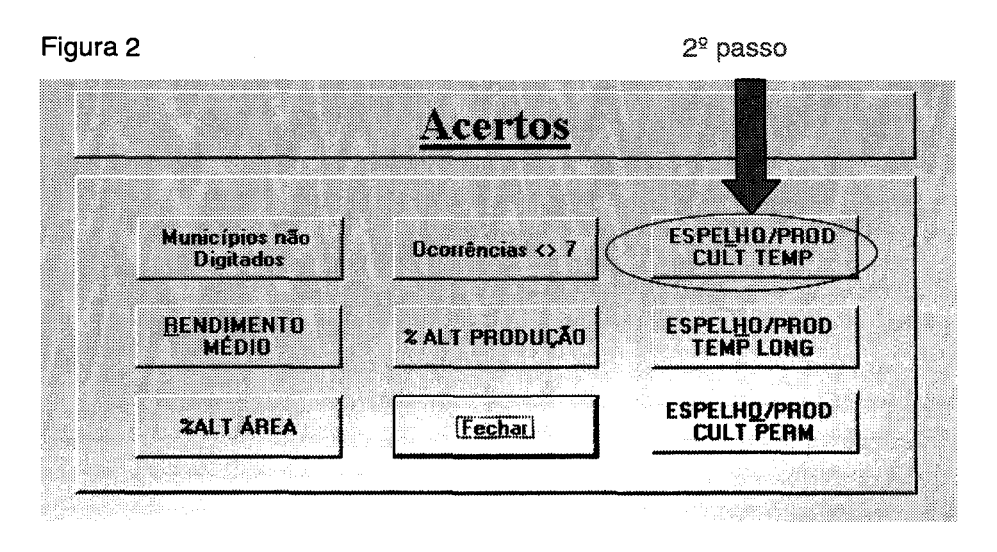

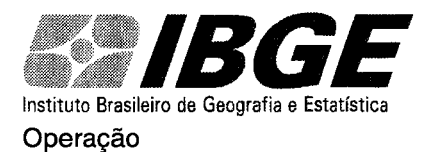

3º - Para facilitar a localização do ítem a ser corrigido, com o botão direito do mouse, clique sobre o produto ou município desejado ou a ser corrigido (conforme figura 3). No caso da figura foi clicado sobre o produto milho. Vai aparecer um menu de opções. Clique em "filtrar por seleção".

| SPA AGÊNCIA - JESPE                    | LHO CULT. TEMPORÁRI                        | ASI              |                  |                    |              | ØX            | <u>.</u>          | e 👹              |                   | >1231              | 6121        | 7          |             |
|----------------------------------------|--------------------------------------------|------------------|------------------|--------------------|--------------|---------------|-------------------|------------------|-------------------|--------------------|-------------|------------|-------------|
| Arquivo <u>E</u> ditar E <u>xi</u> bir | Inserir <u>F</u> ormatar <u>R</u> egistros | Ferrage          | ntas <u>j</u> e  | inela Aj           | īqa          |               |                   | 1 1 *            |                   |                    |             | 1          |             |
| (• 8 6 <b>8</b> ₹                      | 法律務グロ係                                     | <b>F</b> 2       | ↓ Z↓             | 多角                 | 7            | M             | <b>W</b> 7        | ÷ 🗇 •            | 2                 |                    |             |            | 10000000000 |
| MUNICÍPIO                              | PRODUTO                                    | AI<br>ANO<br>ANT | AI<br>ANO<br>ANT | PROD<br>ANO<br>ANT | Al 1º<br>EST | All 1º<br>Est | PROD<br>12<br>E57 | AI<br>MES<br>ANT | Ali<br>MÉS<br>ANT | PROD<br>MÉS<br>ANT | AREA<br>TUT | AREA<br>PL |             |
| CARMÉSIA                               | AMENDOIM (em casca)                        |                  |                  |                    |              |               |                   | 12               | 12                | 5                  | 0           | 4          | Ĩ           |
| FERROS                                 | TOMATE DE MESA                             |                  |                  |                    |              |               |                   | 3                | 3                 | 132                | Q           | 3          | Ĩ           |
| SÃO SEBASTIÃO DO RIO                   | PI MILHO (1º safra)                        |                  |                  |                    |              | ŀ             |                   | 78               | 78                | 195                | 0           | 110        | Ĩ           |
| FERROS                                 | FEIJÃO (seca 2ª safra)                     | 1                |                  |                    |              |               | 1                 | 928              | 928               | 418                | 0           | 928        | Ĩ           |
| DORES DE GUANHÃES                      | Multiple                                   | ζ                | 1                |                    |              |               |                   | 491              | 491               | 1228               | 0           | 762        | Section 1   |
| DORES DE GUANHÃES                      | F Friday Dur sond and                      | )<br>.e.         |                  |                    |              |               |                   | 58               | 58                | 22                 | 0           | 54         | Ī           |
| DORES DE GUANHÃES                      | F Fibro Dara                               | ,au              | Ī                |                    |              |               |                   | 485              | 485               | 194                | 0           | 550        | Î           |
| DORES DE GUANHÃES                      |                                            | irarão           | Ĩ                |                    |              |               |                   | 4                | 4                 | 1                  | Û           | 4          | Ĩ           |
| CATAS ALTAS                            |                                            |                  |                  |                    |              |               |                   | 110              | 110               | 275                | 0           | 110        | Ĭ           |
| CATAS ALTAS                            | F in Recorder                              |                  |                  |                    |              |               |                   | 42               | 42                | 17                 | 0           | 44         | Ĵ           |
| CATAS ALTAS                            | F Const                                    |                  |                  |                    |              |               | ]                 | 25               | 25                | 12                 | 0           | 32         | Ĩ           |
| CARMÉSIA                               | Te de                                      |                  |                  | 1                  |              |               |                   | 234              | 234               | 582                | 0           | 260        | Î           |
| ITABIRA                                | A 🗐 Classificação crescar                  | ŧe               |                  |                    |              |               | Ι                 | 3                | 3                 | 7                  | 0           | 3          | Ĵ           |
| CARMÉSIA                               | F Z Classificação decres                   | ente             |                  |                    |              |               |                   | 120              | 120               | 58                 | 0           | 199        | ij          |
| FERROS                                 |                                            |                  |                  |                    | 1            | 1             |                   | 1500             | 1500              | 3783               | 0           | 1455       |             |
| CAETÉ                                  | T inseriopreto.                            |                  |                  |                    |              | 1             | 1                 | 15               | 15                | 660                | Ü           | 15         |             |
| CAETÉ                                  | The coperation                             |                  |                  |                    |              | 1             |                   | 300              | 300               | 704                | Û           | 240        | Í           |

Aparecerá a seguinte tela, com a produção de milho de todos os município da agência: Figura 4

| <b>∠·日</b> @ि♥         | - Br 🗸 🗠 🍭       | æ 🖇              | I ZI              | <b>ジ</b> 狗         | 7            | <b>lå</b> , >≁ | ¥% 2              |                  | 2                 |                    |             |            |          |
|------------------------|------------------|------------------|-------------------|--------------------|--------------|----------------|-------------------|------------------|-------------------|--------------------|-------------|------------|----------|
| MUNICÍPIO              | PRODUTO          | AI<br>ANO<br>ANT | All<br>ANO<br>ANT | PROD<br>AND<br>ANT | Al 1º<br>EST | All 1º<br>EST  | PROD<br>19<br>EST | Al<br>MES<br>ANT | All<br>MÉS<br>ANT | PROD<br>MES<br>ANT | AREA<br>TOT | AREA<br>PL | AR<br>DE |
| SÃO SEBASTIÃO DO RIO P | MILHO (1º safra) |                  |                   |                    |              |                | [                 | 78               | 78                | 195                | Û           | 110        |          |
| SANTA MARIA DE ITABIRA | MILHO (1ª safra) |                  |                   |                    |              | [              |                   | 200              | 200               | 500                | Ũ           | 150        | <u></u>  |
| SANTA BÁRBARA          | MILHO (1ª safra) |                  |                   | <b>I</b>           |              |                |                   | 272              | 272               | 762                | 0           | 272        |          |
| PASSABEM               | MILHO (1ª safra) |                  |                   | <b>[</b>           |              |                |                   | 80               | 80                | 160                | Ú           | 81         | -        |
| NOVA UNIÃO             | MILHO (1ª safra) |                  | [                 | [                  |              | Γ              |                   | 60               | 60                | 108                | ,           | 272        |          |
| ITAMBÉ DO MATO DENTRI  | MILHO (1ª safra) |                  |                   | <u> </u>           |              |                |                   | 112              | 112               | 280                | 0           | 210        |          |
| ITABIRA                | MILHO (1ª safra) |                  |                   |                    |              |                |                   | 600              | 600               | 1800               | Ų           | 1200       |          |
| FERROS                 | MILHO (1º safra) |                  |                   |                    |              |                |                   | 1500             | 1500              | 3783               | 0           | 1455       |          |
| DORES DE GUANHÃES      | MILHO (1º safra) |                  |                   |                    |              |                |                   | 491              | 491               | 1228               | Û           | 762        |          |
| CATAS ALTAS            | MILHO (1º safra) |                  |                   |                    |              |                | Γ                 | 110              | 110               | 275                | Ŭ.          | 110        |          |
| CARMÉSIA               | MILHO (1º safra) |                  | [                 | <u> </u>           |              |                | Γ                 | 234              | 234               | 582                | 0           | 260        |          |
| CAETÉ                  | MILHO (1º safra) | Γ                | l                 | [                  | [            | Γ              |                   | 300              | 300               | 704                | Ú           | 240        |          |
| BOM JESUS DO AMPARO    | MILHO (1ª safra) |                  |                   |                    |              |                |                   | 380              | 380               | 1140               | Ũ           | 350        | ٢        |
| BARÃO DE COCAIS        | MILHO (1ª safra) | 1                |                   |                    |              |                |                   | 110              | 110               | 330                | 0           | 228        |          |

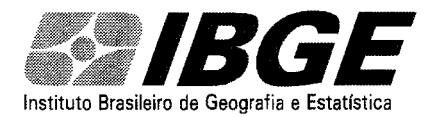

#### Operação

Clicando com o botão direito do mouse na coluna de PRODUÇÃO DO MÊS ANTERIOR, aparecerá novamente o mesmo menu de opções, conforme a figura 5. Clicando, por exemplo, sobre a opção "Classificação Decrescente", o programa irá listar os municípios por ordem decrescente de produção de milho do mês anterior, conforme a figura 6.

Figura 5

| 🗞 LSPA AGÊNCIA - [ESPEL    | HO CULT. TEMPORÁRIA                       | \S]              |                   |                    |              | w X           |                   |                  |                                                           |
|----------------------------|-------------------------------------------|------------------|-------------------|--------------------|--------------|---------------|-------------------|------------------|-----------------------------------------------------------|
| 🔄 Arquivo Editar Exibir In | nserir <u>F</u> ormatar <u>R</u> egistros | Ferrame          | mtas <u>J</u>     | anela A            | vjuda        |               |                   |                  | <u> </u>                                                  |
| k· B s k 🕫 .               | X 🖻 🖻 🔨 🗠 🌸                               | 8                | 1 Z I             | VY                 | 97           | <b>M</b> >>   | <b>9</b> 7.  }    | <b>m</b> .       | - 2                                                       |
| AUNICIPIO                  | PRODUTO                                   | ai<br>ANO<br>ANT | All<br>ANO<br>ANT | PROD<br>AND<br>ANT | Al 1ª<br>EST | All 1ª<br>EST | PROD<br>1ª<br>EST | AI<br>MÊS<br>ANT | All PROD AREA AREA AREA<br>MES MES TOT PL DEST<br>ANT ANT |
| SÃO SEBASTIÃO DO RIO PI    | MILHO (1ª safra)                          |                  |                   |                    | ]            |               |                   | 78               | 78 195 0 110 0                                            |
| SANTA MARIA DE ITABIRA     | MILHO (1ª safra)                          |                  |                   |                    | ]            |               |                   | 200              | 200.1 500 01 1501 (                                       |
| SANTA BÁRBARA              | MILHO (1ª safra)                          |                  |                   |                    |              | Ι             |                   | 272              | Filtrar por seleção                                       |
| PASSABEM                   | MILHO (1ª safra)                          |                  |                   | Γ                  | J            | <b>[</b>      |                   | 80               | Filtrar <u>excluindo seleção</u>                          |
| NOVA UNIÃO                 | MILHO (1ª safra)                          |                  |                   |                    |              |               |                   | 60               |                                                           |
| ITAMBÉ DO MATO DENTRO      | MILHO (1ª safra)                          |                  |                   |                    |              | Ι             |                   | 112              | Remover hitro/classificação                               |
| ITABIRA                    | MILHO (1ª safra)                          |                  |                   |                    |              |               |                   | 600              | 🕺 Recortar                                                |
| FERROS                     | MILHO (1ª safra)                          |                  |                   | [                  | [            |               |                   | 1500             | Copiar                                                    |
| DORES DE GUANHÃES          | MILHO (1ª safra)                          |                  |                   |                    |              |               |                   | 491              | 🛾 🔁 Colar                                                 |
| CATAS ALTAS                | MILHO (1ª safra)                          |                  |                   |                    |              |               |                   | 110              |                                                           |
| CARMÉSIA                   | MILHO (1ª safra)                          |                  | Ι                 |                    | [            | Τ             |                   | 234              |                                                           |
| CAETÉ                      | MILHO (1ª safra)                          |                  | [                 |                    | I            |               |                   | 300              | T                                                         |
| BOM JESUS DO AMPARO        | MILHO (1ª safra)                          |                  |                   | l                  |              | T             |                   | 380              | Insent galeto.                                            |
| BARÃO DE COCAIS            | MILHO (1ª safra)                          |                  |                   |                    |              |               |                   | 110              | ±section.                                                 |

| 🗞 LSPA AGENCIA - [ESPEL    | HO CULT. TEMPORARI/               | \S]              |                   |                    | •            | D7 X            |                   |                  |                   |                    | 2           | 17         | - 6 >        |
|----------------------------|-----------------------------------|------------------|-------------------|--------------------|--------------|-----------------|-------------------|------------------|-------------------|--------------------|-------------|------------|--------------|
| 🗟 Arquivo Editar Exibir (r | nserir Eormatar <u>R</u> egistros | Ferrame          | ntas J            | anela A            | juda         |                 |                   |                  |                   |                    |             |            | <u> 8 </u> > |
| k· 6 6 3.♥                 | X B R 💉 🗠 🔌                       | 😤 ĝ              | ↓ Ž↓              | y P                | 97           | <b># &gt;</b> * | W I               | ī a              | • 🤉               |                    |             |            |              |
| AUNICÍPIO                  | PRODUTO                           | AI<br>ANO<br>ANT | All<br>ANO<br>ANT | PROD<br>ANO<br>ANT | Al 1ª<br>EST | All 1º<br>EST   | PROD<br>12<br>EST | AI<br>MÉS<br>ANT | All<br>MÉS<br>ANT | PROD<br>MÊS<br>ANT | AREA<br>TOT | AREA<br>PL | AREA<br>DEST |
| FERRÓS                     | MILHO (1ª safra)                  |                  |                   |                    | [            |                 |                   | 1500             | 1500              | 3783               | 0           | 1455       | (            |
| ITABIRA                    | MILHO (1ª safra)                  |                  |                   |                    | [            |                 |                   | 600              | 600               | 1800               | 0           | 1200       | )            |
| DORES DE GUANHÃES          | MILHO (1ª safra)                  |                  |                   |                    |              |                 |                   | 491              | 491               | 1228               | 0           | 762        | (            |
| BOM JESUS DO AMPARO        | MILHO (1ª safra)                  |                  |                   |                    |              |                 |                   | 380              | 380               | 1140               | 0           | 350        | C            |
| SANTA BÁRBARA              | MILHO (1ª safra)                  |                  |                   |                    |              |                 |                   | 272              | 272               | 762                | 0           | 272        | (            |
| CAETÉ                      | MILHO (1ª safra)                  |                  |                   |                    | <u> </u>     | T               |                   | 300              | 300               | 704                | Û           | 240        | Ú            |
| CARMÉSIA                   | MILHÖ (1ª safra)                  |                  |                   |                    |              |                 |                   | 234              | 234               | 582                | Ũ           | 260        | Ç            |
| SANTA MARIA DE ITABIRA     | MILHO (1ª safra)                  |                  |                   |                    |              |                 |                   | 200              | 200               | 500                | 0           | 150        | (            |
| BARÃO DE COCAIS            | MILHO (1ª safra)                  |                  |                   |                    |              | 1               |                   | 110              | 110               | 330                | 0           | 228        | Ĵ            |
| ITAMBÉ DO MATO DENTRO      | MILHO (1ª safra)                  |                  |                   |                    |              |                 |                   | 112              | 112               | 280                | 0           | 210        | (            |
| CATAS ALTAS                | MILHO (1ª safra)                  |                  |                   | Γ                  | Γ            | <b>I</b>        |                   | 110              | 110               | 275                | Û           | 110        | (            |
| SÃO SEBASTIÃO DO RIO PI    | MILHO (1ª safra)                  |                  |                   | [                  | I            |                 | I                 | 78               | 78                | 195                | Ũ           | 110        | (            |
| PASSABEM                   | MILHO (1ª safra)                  |                  |                   |                    | 1            | 1               |                   | 80               | 80                | 160                | 0           | 81         | (            |
| NOVA UNIÃO                 | MILHO (1ª safra)                  | [                |                   |                    | [            | 1               |                   | 60               | 60                | 108                | Û           | 272        | (            |
|                            |                                   |                  |                   |                    |              |                 |                   |                  |                   |                    |             |            |              |

Figura 6

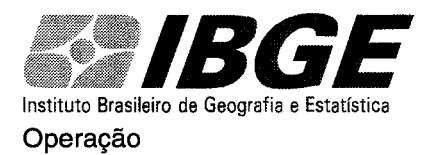

Pode-se utilizar este recurso para qualquer coluna, qualquer produto, qualquer município.

Para voltar a tela inicial do Espelho, basta clicar em Remover filtro/classificação (Figura 7)

| Arquivo Editar Exibir In | ser# <u>Formatar</u> <u>R</u> egistros | Ferramer         | rtas Ja           | nela A <u>jı</u>   | <u>i</u> da  |               |                   |                                                                |
|--------------------------|----------------------------------------|------------------|-------------------|--------------------|--------------|---------------|-------------------|----------------------------------------------------------------|
| k· 🛛 🖨 🖪 🖑 🐰             | K 🖻 🖻 🔬 🤌                              | <b>e</b> 2       | I ZI              | ¥ 6                | 7            | M > •         | WK S              | ) <u>a</u> · 2)                                                |
| MUNICÍPIO                | PRODUTO                                | Al<br>ANO<br>ANT | All<br>ANO<br>ANT | PROD<br>AND<br>ANT | AL 1ª<br>EST | All 1º<br>EST | PROD<br>12<br>EST | AI AI PROD AREA AREA AI<br>MES MES MES TOT PL D<br>ANT ANT ANT |
| FERROS                   | FEIJÃO (água 1ª safra)                 |                  |                   | J                  |              |               |                   | <b>EOC</b> 600 285 0 600                                       |
| DORES DE GUANHÃES        | FEIJÃO (água 1ª safra)                 |                  |                   | 1                  |              |               |                   | 📑 🏹 Filtrar por seleção                                        |
| ITABIRA                  | FEIJÃO (água 1ª safra)                 |                  |                   |                    |              |               |                   | Filtrar excluindo seleção                                      |
| CARMÉSIA                 | FEIJÃO (água 1º safra)                 |                  |                   |                    | <b>[</b> ]   |               |                   | Eltro para:                                                    |
| CAETÉ                    | FEIJÃO (água 1ª safra)                 |                  |                   | <b></b>            |              |               |                   | Remover filtro/classificação                                   |
| NOVA UNIÃO               | FEIJÃO (água 1ª safra)                 |                  |                   |                    |              | Γ             | [                 | Y Perortar                                                     |
| BOM JESUS DO AMPARO      | FEIJÃO (água 1ª safra)                 | 1                | l                 |                    |              | 1             |                   |                                                                |
| ITAMBÉ DO MATO DENTRO    | FEIJÃO (água 1ª safra)                 | Ī                |                   |                    |              | Ī             |                   |                                                                |
| BARÃO DE COCAIS          | FEIJÃO (água 1ª safra)                 |                  |                   |                    |              |               |                   |                                                                |
| SANTA BÁRBARA            | FEIJÃO (água 1ª safra)                 | 1                |                   |                    |              |               |                   | 2 ↓ Classificação crescente<br>2 ↓ Classificação decrescente   |
| PASSABEM                 | FEIJÃO (água 1ª safra)                 | 1                | <b>İ</b> —        | Ì                  |              | 1             |                   |                                                                |
| CATAS ALTAS              | FEIJÃO (água 1ª safra)                 | Í                | İ                 | Í                  |              |               |                   | inserir opreto                                                 |
| SANTA MARIA DE ITABIRA   | FEIJÃO (água 1ª safra)                 | 1                | ſ                 | 1                  |              |               |                   |                                                                |
| SÃO SEBASTIÃO DO RIO P   | ,<br>HFEIJÃO (água 1ª safra)           | Ť.               | 1                 | 1                  |              |               | Î                 |                                                                |

Vale lembrar que utiliza-se essa opção (Espelho) somente no caso de alteração de dados anteriores.